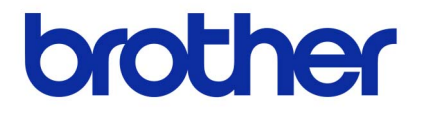

# دليل مستخدم البرنامج

سلسلة Brother QL

محتويات هذا الدليل ومواصفات هذا المنتج خاضعة للتغيير دون إخطار.

وتحتفظ شركة Brother بحق إجراء التغييرات دون سابق إخطار في المواصفات والمواد المتضمنة في هذا الموضع ولا تتحمل مسئولية أية تلفيات (بما في ذلك المترتبة على التغيير) تنتج عن الاعتماد على المواد المقدمة، على سبيل المثال لا الحصر الأخطاء المطبعية أو غير ها من الأخطاء التي تتعلق بالنشر.

يمكن أن تختلف الصور التي تعرض على الشاشة في هذا الدليل وذلك وفقًا لنظام التشغيل أو الطابعة.

ver.A

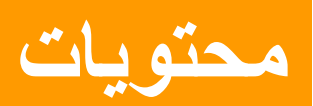

| المحتويات                        |
|----------------------------------|
| مقدمة                            |
| العلامات التجارية                |
| إنشاء الملصقات                   |
| 3                                |
| ملحق                             |
| الطباعة المباشرة من تطبيقات أخرى |

1

# مقدمة

تمكّنك طابعة الملصقات الخاصة بـ Brother (المشار إليها فيما بعد بالجهاز) من طباعة ملصقات مخصصة منشأة عن طريق برنامج الملصقات P-touch Editor بسرعة وسهولة.

## العلامات التجارية

الشعار Brother هو علامة تجارية مسجلة خاصة بشركة Brother Industries, Ltd.. إن Brother علامة تجارية مسجلة خاصة بشركة Brother Industries, Ltd. © Microsoft Ltd. 2012 كافة الحقوق محفوظة. Microsoft، وWindows Vista ، وWindows Server، وWindows، وExcel، وOutlook هي علامات تجارية مسجلة لشركة Microsoft Corporation، الولايات المتحدة الأمريكية. Apple وMacintosh و MacoS هي علامات تجارية مسجلة لشركة .Apple Inc في الولايات المتحدة والبلدان الأخرى. أسماء البرامج أو المنتجات الأخرى المستخدمة في هذا المستند هي علامات تجارية أو علامات تجارية مسجلة لشركة . كل شركة تم ذكر اسم البرنامج الخاص بها في هذا الدليل لها اتفاقية ترخيص برامج خاصة بالبرامج التي تمتلكها.

## حول هذا الدليل

هذا الدليل (PDF) موجود على القرص المضغوط.

في هذا الدليل، عندما يتغير مؤشر الماوس إلى (<sup>4</sup>)، يمكنك النقر للانتقال إلى الصفحات المقابلة. اللوظائف الأساسية لبرنامج "Adobe<sup>®</sup> Reader، راجع ملفات التعليمات لبرنامج "Adobe<sup>®</sup> Reader.

## الرموز المستخدمة في هذا الدليل

الرموز المستخدمة في هذا الدليل هي:

🌔 يشير هذا الرمز إلى معلومات أو توجيهات يجب اتباعها. وقد ينتج عن تجاهلها حدوث إصابة أو خلل أو فشل في التشغيل.

الشير هذا الرمز إلى معلومات أو توجيهات يمكن أن تساعدك في الفهم بشكل أفضل واستخدام الجهاز بشكل أكثر كفاءة.

# إنشاء الملصقات

# نظرة عامة على إنشاء الملصقات

يوضح هذا القسم الإجراء العام لإنشاء الملصقات باستخدام الجهاز. للحصول على تفاصيل حول التعليمات خطوة بخطوة، يرجى الاطلاع على ملفات التعليمات.

## جاءً من إنشاء الملصق وحتى مرحلة الطباعة

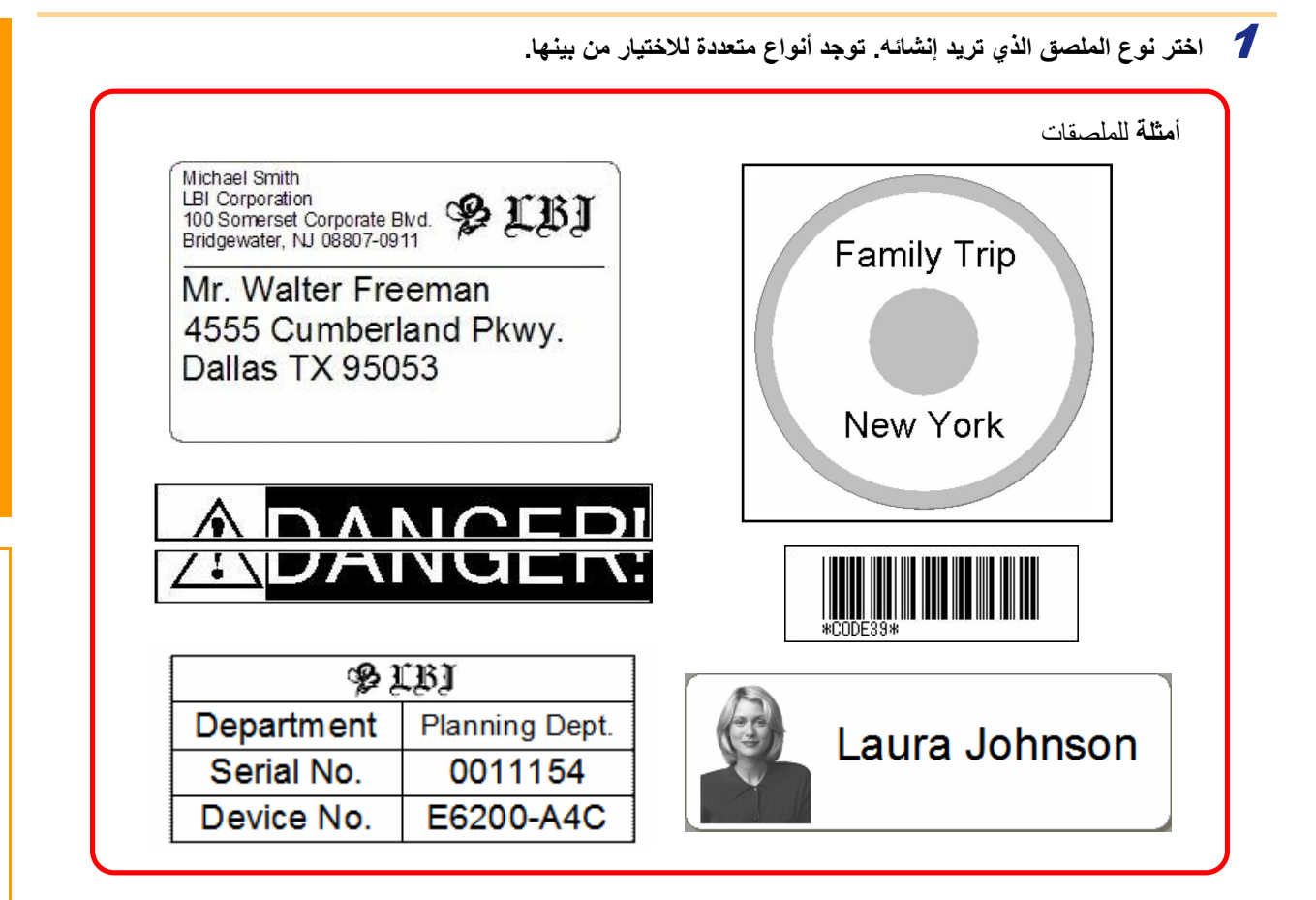

م بإعداد بكرة DK Roll المناسبة للملصق الذي تريد إنشائه. يتم تزويد الجهاز بنموذج أو أكثر من البكرات. (يمكن شراء البكرات الأخرى بشكل منفصل.)

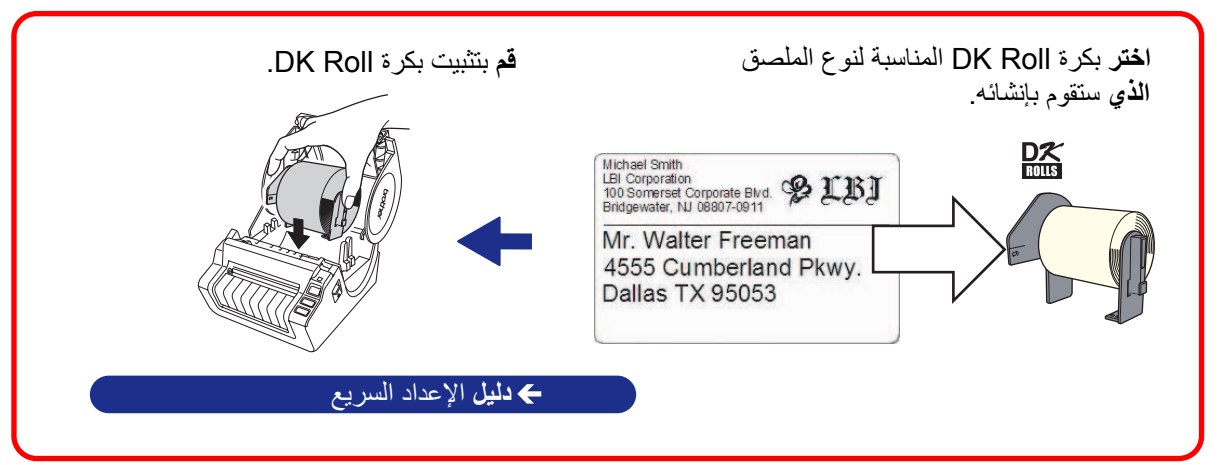

3

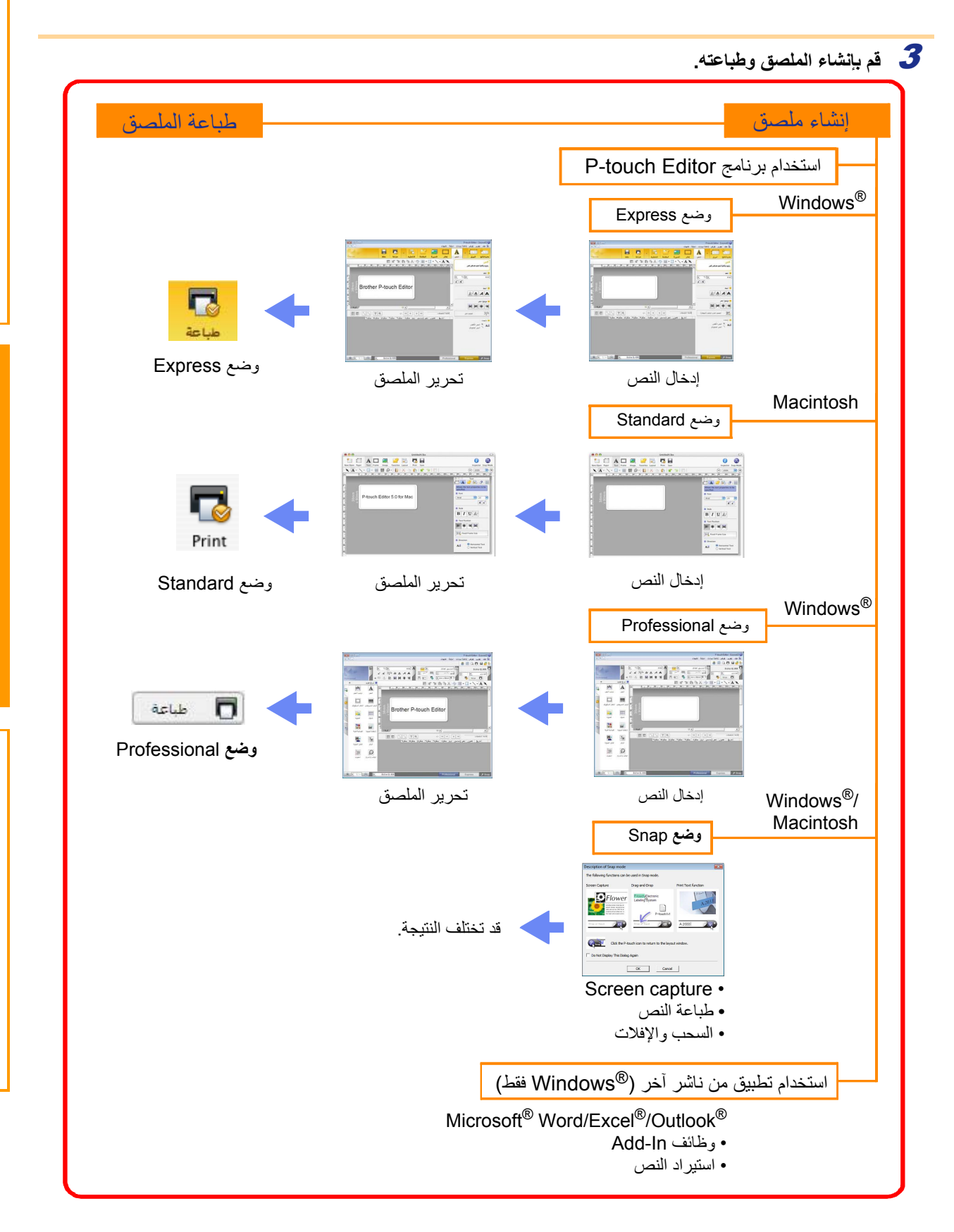

# كيفية استخدام P-touch Editor مع®Windows

يوضح هذا القسم إجراء بدء تشغيل P-touch Editor. من خلال استخدام P-touch Editor، يمكنك إنشاء أنواع متعددة من الملصقات. راجع تعليمات P-touch Editor للاطلاع على نماذج لأنواع متعددة من الملصقات والتعرف على تفاصيل حول إنشاء الملصقات وطباعتها وحفظها. يتم من خلال المثال التالي استخدام ®Windows Vista. ويُرجى ملاحظة أن اسم الطابعة في كل صورة يشير إلى اسم طراز الجهاز الذي اشتريته.

## P-touch Editor تشغيل

1 انقر فوق [ابدأ]-[كل البرامج] -[Brother P-touch]-[P-touch Editor 5.0].

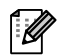

يمكنك أيضاً بدء تشغيل برنامج P-touch Editor من خلال الطريقتين التاليتين (فقط إذا كنت قد قمت بإنشاء اختصار خلال عملية التثبيت): انقر نقراً مزدوجًا فوق أيقونة الاختصار الموجودة على سطح المكتب. انقر فوق أيقونة الاختصار الموجودة على شريط التشغيل السريع.

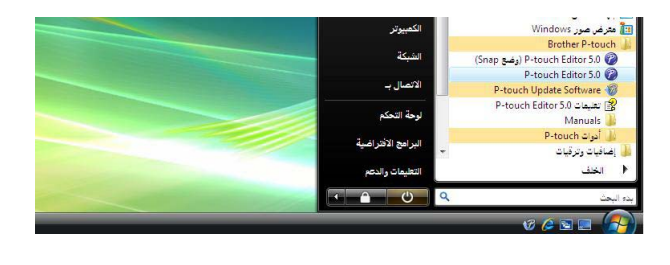

عند تشغيل برنامج P-touch Editor، يظهر مربع الحوار [جديد/فتح]، مما يسمح لك بالاختيار بين إنشاء تخطيط ملصق جديد أو فتح ملصق موجود.

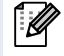

لتحديد كيف يعمل برنامج P-touch Editor عند بدء تشغيله، انقر فوق [أدوات]-[خيارات] من شريط القوائم في برنامج P-touch Editor لعرض مربع الحوار [خيارات]. وفي علامة التبويب [عام]، يمكنك اختيار الإعداد في مربع القائمة المنسدلة [العمليات] في [إعدادات بدء التشغيل]. وعادةً يمكنك اختيار [عرض مربع حوار جديد/فتح].

#### 2 حدد خيارًا في مربع الحوار [جديد/فتح]، ثم انقر فوق مربع .

- يمكنك اختيار طابعة الملصقات وحجم الوسائط.
- عند اختيار [فتح ملف]، يظهر مربع الحوار [فتح].
   ويمكنك اختيار وفتح ملف قمت بإنشائه وتخزينه من قبل.
- عند اختيار [عرض المحفوظات]، يظهر مربع الحوار [المحفوظات].
   ويمكنك الاختيار من بين الملصقات التي تم إنشاؤها حديثًا.
  - عند اختيار [جديد]، يمكنك اختيار إما نمط الكتابة العمودية أو الأفقية.
    - عند اختيار [التحديد حسب الاستخدام]، يمكنك
       الاختيار حسب استخدامات الملصقات.
  - عند اختيار [التعليمات-الكيفية]، تظهر النافذة
     [تعليمات P-touch Editor]. تساعدك ملفات [التعليمات]
     في التعرف على كيفية إنشاء تخطيط ملصق خطوة بخطوة.
  - عند اختيار [البحث عن تحديثات] ويكون الكمبيوتر متصلاً بالإنترنت، فسيتم نقلك إلى مركز حلول Brother على الموقع.
     ويمكنك استخدام مركز حلول Brother للبحث عن آخر تنزيلات البرامج والأسئلة المتداولة.

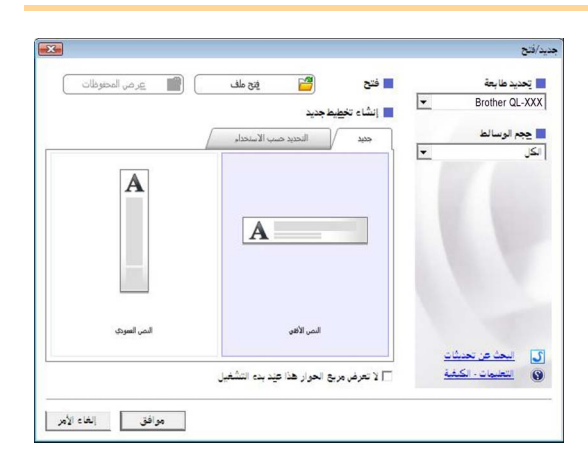

#### نافذة التخطيط

### ■وضع Express

يوفر هذا الوضع طريقة إنشاء سهلة للملصقات بالنصوص والصور. تتكون نافذة التخطيط من المقاطع التالية:

|   | P-touch Editor - [Layout2]                                                                                                    |                     |
|---|----------------------------------------------------------------------------------------------------|---------------------|
|   |                                                                                                    | -0                  |
|   | جديد/فتح الورق النص إطار الصورة المغضلة التخطيط طباعة حفظ                                                                                                    | Ŭ                   |
| 6 |                                                                                                    |                     |
|   | بريط القوائم الأراب من كار قارة ترد از مرابط مالنار مرال المنتر من مال المنتر المرابط النارية من مال المنتر المرابط النارية من مال المنتر المرابط النارية من مال المنتر المرابط النارية من مال المنتر المرابط النارية من مال المنتر المرابط النارية من مال المنتر المرابط النارية من مال المنتر المرابط النارية من مال المنتر المرابط النارية من مال المنتر المرابط النارية من مال المنتر المرابط النارية من مال المنتر المرابط المرابط النارية من مالية من مالية من مالية من مالية من مالية من مالية من مالية من مالية من مالية من من مالية من من مالية من من مالية من مالية من من مالية من من مالية من من مالية من من مالية من من مالية من من مالية من من مالية من مالية من من مالية من من مالية من من مالية من من مالية من من مالية م | - <del>0</del><br>0 |
|   | الاوامر. مصنفه بحث كل قائمة (ملف، وتحرير ، و عرض، وإدراج، إلج) حسب الوطيقة.<br>شد بط الأه امد                                                                                                    | 0                   |
|   | يحتوي على أوامر لـ جديد/فتح، ورقة، نص، إطار، صورة، وغيرها من الأوامر.                                                                                                    | Ŭ                   |
|   | شريط أدوات رسم/تحرير<br>يوفر أدوات لاختيار كائن، أو إدخال نص، أو رسم أشكال، وغير ذلك.                                                                                                    | 3                   |
|   | شريط الخصائص<br>يمكنك من خلاله إدراج نصوص أو صور وغيرها، وتنسيقها بسهولة.                                                                                                    | 4                   |
|   | نافذة التخطيط<br>تستخدم لعرض الكائنات وتحرير ها.                                                                                                    | 6                   |
|   | نافذة قاعدة البيانات<br>تعرض قاعدة بيانات متصلة.                                                                                                    | 6                   |
|   | تبديل الوضع<br>للتبديل بين أوضاع المحرر.                                                                                                    | 7                   |
|   | ممح لك القائمة [عرض] بإظهار /إخفاء أشرطة الأدوات والنوافذ.<br>اجع تعليمات P-touch Editor للحصول على التفاصيل.                                                                                                    | •<br>لک<br>•        |

#### ■رضع Professional

يوفر هذا الوضع إنشاء الملصق بالكامل من بداية الأمر أو من قالب موجود.

تتكون نافذة التخطيط من المقاطع التالية:

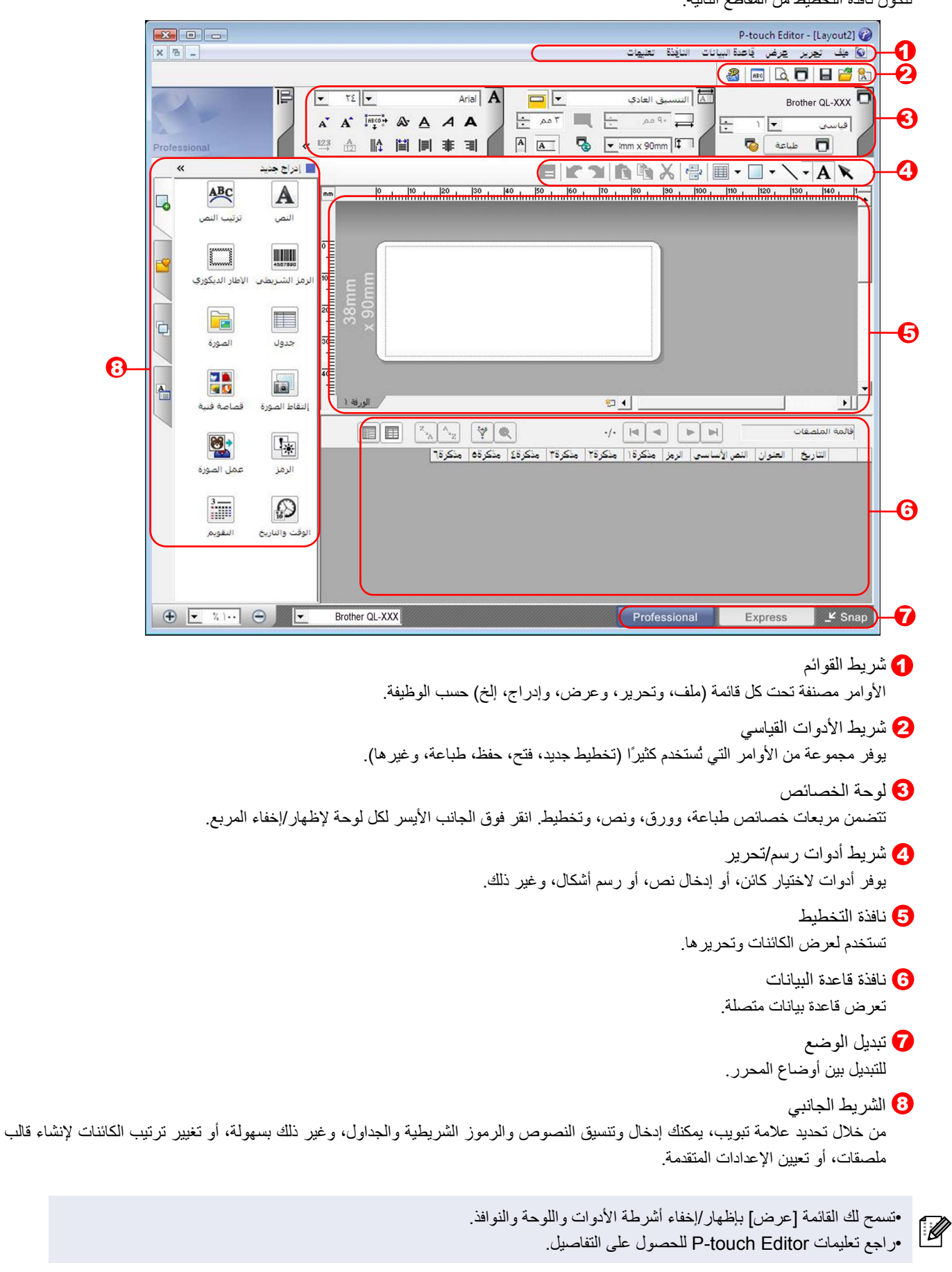

مقدمة

نشاء الملصقات

#### ∎رضع Snap

من خلال هذا الوضع، يمكنك التقاط الشاشة وطباعتها كصورة وحفظها لاستخدامها فيما بعد. لبدء وضع Snap، اتبع الخطوات التالية.

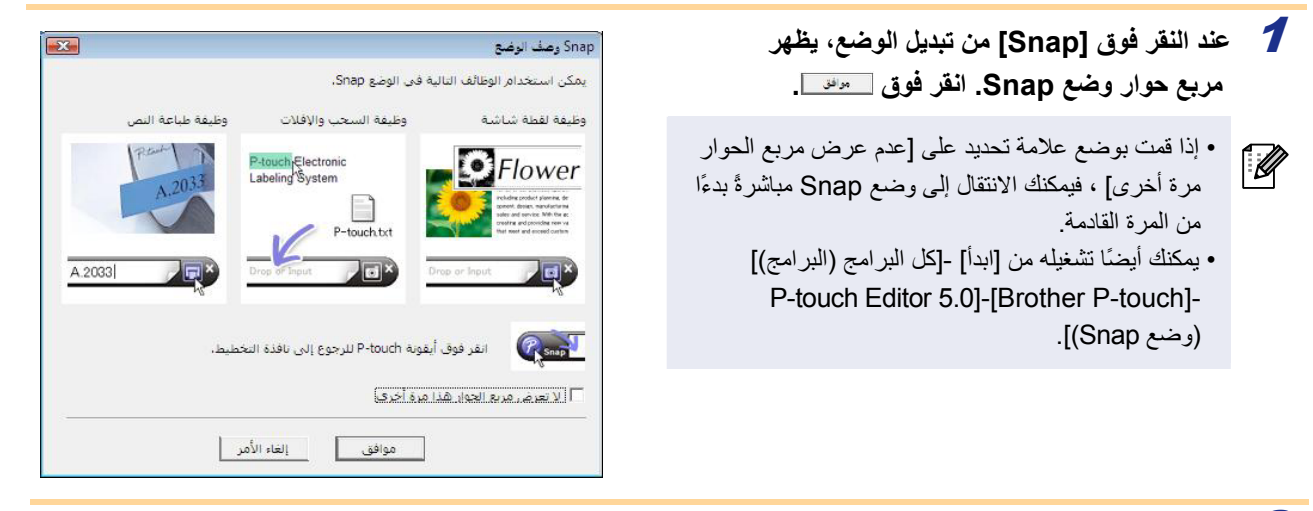

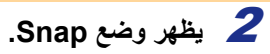

راجع تعليمات P-touch Editor للحصول على التفاصيل.

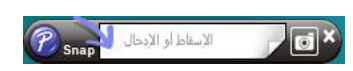

## تشغيل تعليمات P-touch Editor

يوضح هذا المقطع كيفية تشغيل تعليمات P-touch Editor لنظام التشغيل <sup>®</sup>Windows Vista . يتم من خلال المثال التالي استخدام <sup>®</sup>

#### ∎من زر ابدأ

لبدء تعليمات P-touch Editor، انقر فوق الزر "ابدأ" فى شريط المهام، ثم توجه إلى [كل البرامج]. انقر فوق [Brother P-touch]، ثم فوق [تعليمات P-touch .[Editor 5.0

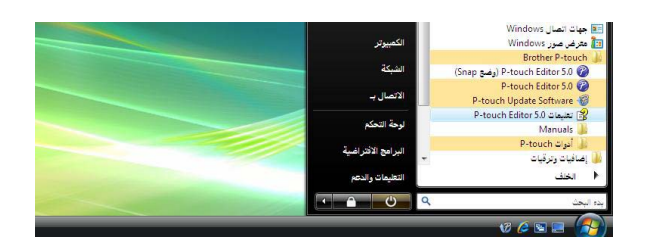

#### ■من مربع الحوار جديد/فتح

عند بدء P-touch Editor 5.0 وظهور مربع الحوار جديد/فتح، انقر فوق التعليمات-الكيفية.

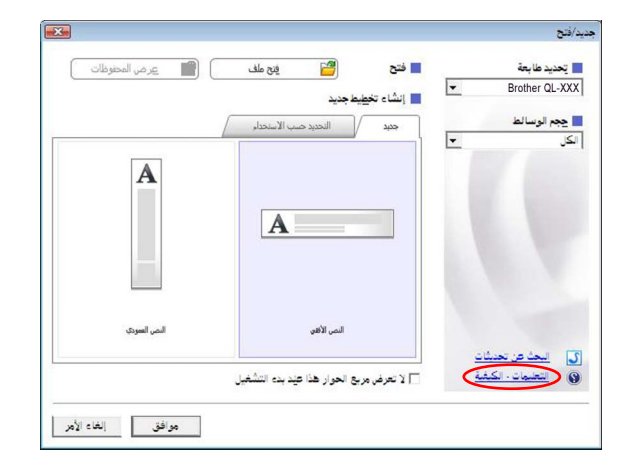

.

5

وضع Professional

x 90mm 4

#### ■من برنامج P-touch Editor

انقر فوق القائمة تعليمات واختر تعليمات P-touch Editor.

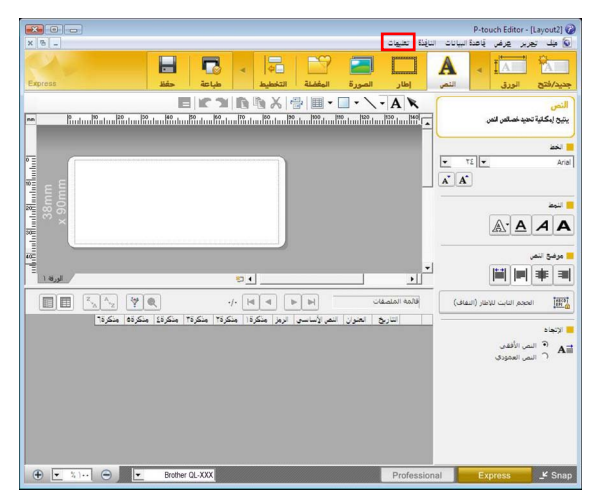

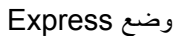

انقر بزر الماوس الأيمن واختر تعليمات P-touch Editor.

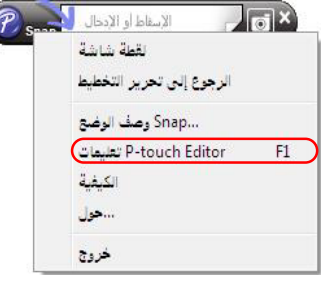

وضع Snap

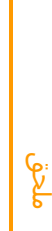

-----

ABC A

**.** 

جدول 611 A

\*

 $\bigcirc$ 1

··· 

نشاء الملصقات

مقدمة

میں تیزیز غرمی باعدہ ا 🚰 🖬 🗖 🗖 페 🚳

0

•

\_¥ Sna

#### المباعة الوصف المذكور في التعليمات

يمكن طباعة المعلومات الواردة في تعليمات P-touch Editor. ويمكنك استخدام طابعتك العادية في طباعة المعلومات الواردة في تعليمات P-touch Editor.

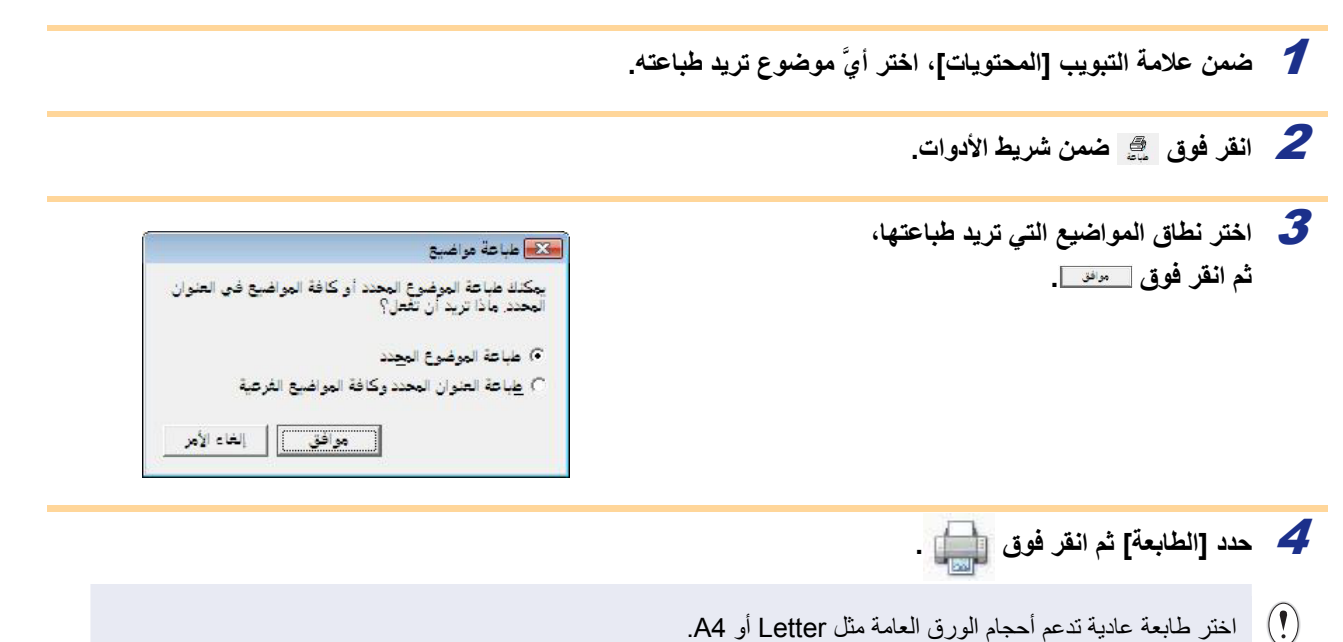

مقدمة

## مقدمة

## انشاء الملصقات باستخدام تطبيقات أخرى

عند تثبيت البرنامج، وإذا اخترت الوظيفة Add-In (وظيفة إضافية)، تتم إضافة أيقونة P-touch تلقائيًا في شريط أدوات Microsoft<sup>®</sup> Word و<sup>®</sup>Excel و<sup>®</sup>Outlook. (فقط إذا كانت تطبيقات Microsoft<sup>®</sup> Word، <sup>®</sup>Excel و<sup>®</sup>Outlook مثبتة بالفعل على الكمبيوتر لديك.) الوظيفة Add-In صالحة للاستخدام مع نظام التشغيل <sup>®</sup>Windows فقط.

عند اختيار النص الذي تريد طباعته والنقر فوق أيقونة P-touch في كل تطبيق، يمكنك إنشاء وطباعة الملصقات بسرعة وسهولة. يتم تسجيل سلسلة الأحرف التي يتم تنزيلها بواسطة الوظيفة Add-In في [Label List] (قائمة الملصقات)، وذلك حسب الإعداد. وقائمة الملصقات عبارة عن قاعدة بيانات حصرية لبرنامج P-touch Editor. لعرض قائمة الملصقات، انقر فوق [ملف]-[قاعدة البيانات]-[قائمة الملصقات].

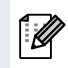

#### •تدعم الوظيفة Add-In التطبيقات التالية:

Microsoft<sup>®</sup> Excel<sup>®</sup> 2002/2003/2007/2010 و Microsoft<sup>®</sup> Word 2002/2003/2007/2010 Microsoft<sup>®</sup> Outlook<sup>®</sup> 2002/2003/2007/2010

لمزيد من التفاصيل أو معلومات التثبيت، راجع تعليمات P-touch Editor.

#### 😑 تسجيل الوظيفة Add-In وإلغاؤها

المجامع المجامع المجامع المجامع المجامع المجامع و Bxcel و Outlook.

يتم من خلال المثال التالي استخدام ®Windows Vista.

أنقر فوق [ابدأ]-[كل البرامج]-[Brother P-touch]-[أدوات P-touch]-[الأداة المساعدة لأداة 5.0 P-touch Editor]. يظهر مربع الحوار إعدادات الوظيفة الإضافية لـ Brother P-touch.

Z حدد مربعات الاختيار الخاصة بتطبيق Microsoft الذي تريد تثبيت زر الوظيفة الإضافية لبرنامج

#### P-touch Editor Add-In عليه.

وبالنسبة لكل تطبيق Microsoft، يجب عليك تحديد الإصدار الخاص ببرنامج إنشاء الملصقات الذي تريد فتحه عند النقر فوق زر P-touch Editor على شريط الأدوات. • وضع Express : لتشغيل وضع Professional. • وضع Professional : لتشغيل وضع

• طباعة في الحال : لطباعة الملصق.

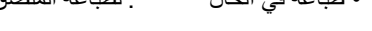

| ∏ إضافة تطبيق:<br>     |
|------------------------|
|                        |
| الوضع ال               |
| ظائف الإضافية في برنا  |
| ∏ إضافة تطبيق:         |
| الوضع ال               |
| 🟹 عرض                  |
| بظائف الإضافية في برنا |
| ∏ إضافة تطبيق:         |
| الوضع ال               |
| 🔽 عرض                  |
|                        |
|                        |

## Microsoft<sup>®</sup> Word

يمكنك باستخدام الوظيفة Add-In نسخ النص الموجود في Microsoft<sup>®</sup> Word مباشرةً إلى تخطيط ملصق.

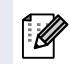

إذا كان تطبيق <sup>®</sup>Microsoft<sup>®</sup> Outlook قيد التشغيل وكان تطبيق Microsoft<sup>®</sup> Word محدد كمحرر قياسي، فلن تستطيع استخدام الوظيفة Add-In في Microsoft<sup>®</sup> Word. قم بالخروج من <sup>®</sup>Microsoft<sup>®</sup> Outlook وإعادة تشغيل Microsoft<sup>®</sup> Word.

#### إنشاء الملصقات باستخدام Microsoft<sup>®</sup> Word

وحدد النص Microsoft<sup>®</sup> Word وحدد النص الذي تريد تضمينه في الملصق من مستند Word.

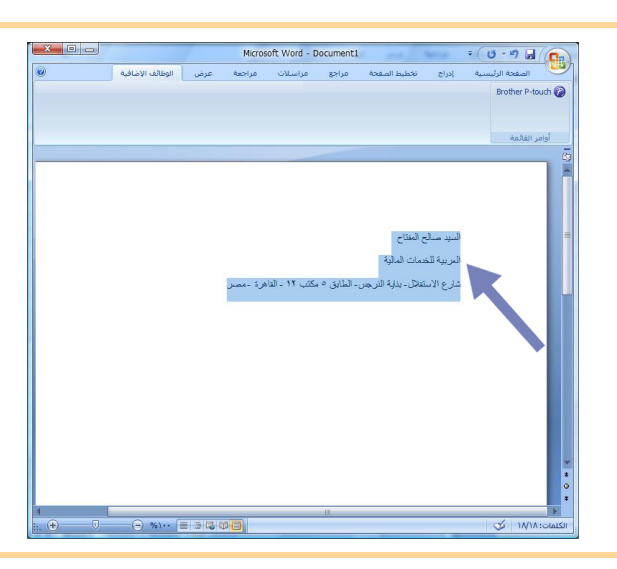

2 في الشريط/شريط الأدوات القياسي لتطبيق Microsoft<sup>®</sup> Word، انقر فوق ...

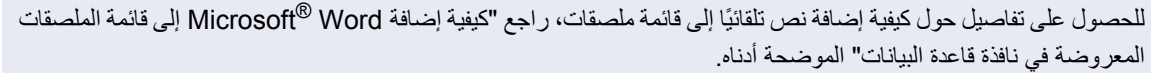

#### كيفية إضافة نص Microsoft<sup>®</sup> Word إلى قائمة الملصقات المبيّنة في نافذة قاعدة البيانات

عند أول استخدام، يتم عرض الرسالة "تسجيل البيانات في قائمة الملصق؟". إذا نقرت فوق نعم، يتم إنشاء سجلات جديدة تلقائيًا في قائمة الملصقات وتتم إضافة النص لكل حقل مبيّن أدناه اعتبارًا من المرة التالية التي تسجل فيها النص: في كل مرة تقوم فيها بإضافة معلومات جديدة إلى قائمة الملصقات الخاصة بك، يتم تسجيل المعلومات التالية للمرجع.

| النص                           | الحقل المضاف |
|--------------------------------|--------------|
| تاريخ الإنشاء                  | حقل التاريخ  |
| السطر الأول                    | حقل العنوان  |
| كل الأسطر بما فيها السطر الأول | حقل النص     |
| الرمز البريدي                  | حقل الكود    |

مثال لبيانات قائمة ملصقات مخزنة في نافذة قاعدة البيانات على شاشة P-touch Editor

| So | مذكرة٣ | مذكرة٢ | مذكرةا | الرمز | النص الأساسي                                                                                                  | العنوان            | التاريخ          | ſ |   |
|----|--------|--------|--------|-------|----------------------------------------------------------------------------------------------------|--------------------|------------------|---|---|
|    |        |        |        |       | السيد صالح المغتاح<br>العربية للخصات المالية<br>شارع الاستقلال- بناية النرجس-الطابق ٥ مكتب ١٢ - القاهرة - مصر | السيد صالح المفتاح | <b>TT/-</b> //11 | • | ١ |

إذا قمت بالنقر فوق لا عند ظهور الرسالة "تسجيل البيانات في قائمة الملصق؟" وأردت التسجيل، فانتقل إلى [أدوات]-[خيارات]، وحدد "تسجيل البيانات المستوردة بالوظيفة الإضافية تلقائيًا" في علامة التبويب [قائمة الملصق].

## Microsoft<sup>®</sup> Excel<sup>®</sup> •

يمكنك باستخدام الوظيفة Add-In نسخ النص الموجود في Microsoft<sup>®</sup> Excel<sup>®</sup> مباشرةً إلى تخطيط ملصق.

إنشاء الملصقات باستخدام "Microsoft Excel

افتح ورقة عمل ®Microsoft<sup>®</sup> Excel وحدد خلايا النص الذي تريد تضمينه في الملصق من ورقة عمل ®Excel.

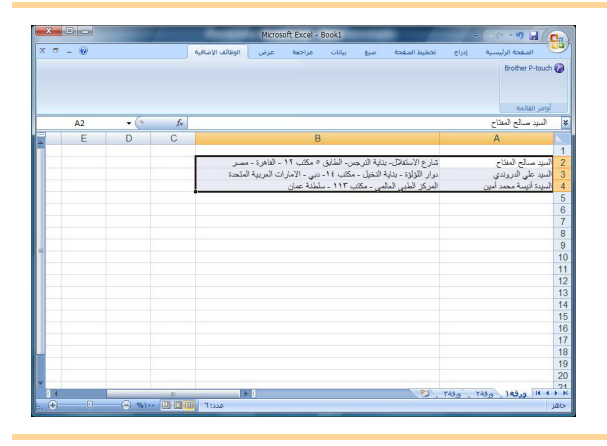

- في الشريط/شريط الأدوات القياسي لتطبيق ®Microsoft Excel، انقر فوق @. يظهر مربع الحوار [إعداد استيراد Brother P-touch].
  - في [مخطط الملصقة]، قم بإجراء تعديلات على تغذية السطر في الخلايا وانقر فوق [تحرير/طباعة].

يمكنك الإعداد [مخطط الملصقة] من تغبير طريقة عرض /طباعة النص. عند اختيار أي عنصر في المربع [الحقول] والنقر فوق <عاه ا، تتم إضافة حقل جديد إلى المربع [مخطط الملصقة]. بمكنك إدخال مسافات وتغذية أسطر وفواصل وأحرف لكل خلية وطباعتها على ملصق. كما يمكنك إزالة حقول في هذه الشاشة وذلك بتحديد الحقل والضغط على مفتاح الحذف في لوحة المفاتيح.

| ن، عبد الانتهام، اضغط عدى (تحرير (طباعة)                                                     | ستحدم المسافات، و ، والمفتاح Birls منى نظيب الامر نقص الحقود<br>جريرملصقتك وطباعتها. |
|----------------------------------------------------------------------------------------------|--------------------------------------------------------------------------------------|
| الحقول:                                                                                      | خطط الملصقة:                                                                         |
| A:السيد صالح المفتاح<br>8:شارع الاستقلال- بناية الدرجس- الطابق<br>- إرمانية<br>ج الكل        | [A::السيد صالح المفتاع] (B:شارع الاستقلال- بناية النزد م<br>>>> ->                   |
| مى مستورد إلى حقل "الكود" في فائمة "الملصفة":<br>لا)<br>املأ الأسطر التي لا تحوي على بيانات. | معاينة الملصفة<br>السيد صالح المفتاح شارع الاستقلال، بناية الترجس- الطابق<br>[(-     |

- للحصول على تفاصيل حول كيفية إضافة نص تلقائيًا إلى قائمة ملصقات، راجع "كيفية إضافة نص من "Microsoft<sup>®</sup> Excel إلى قائمة الملصقات" الموضحة في الصفحة 14.
- إذا أردت تضمين البيانات في "الكود" في قائمة الملصقات، فاختر [النص مستورد إلى حقل "الكود" في قائمة الملصقة] في مربع الحوار [إعداد استيراد Brother P-touch].

## كيفية إضافة نص من <sup>®</sup>Microsoft<sup>®</sup> Excel إلى قائمة الملصقات

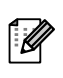

عند أول استخدام، يتم عرض الرسالة "تسجيل البيانات في قائمة الملصق؟". إذا نقرت فوق نعم، يتم إنشاء سجلات جديدة تلقائيًا في قائمة عند اول استخدام، يتم عرص الرسانة السبين البيات مي عند المتسبين و التولية التي تسجل فيها النص: في كل مرة تقوم فيها بإضافة معلومات الملصقات وتتم إضافة النص لكل حقل مبيّن أدناه اعتبارًا من المرة التالية التي تسجل فيها النص: في كل مرة تقوم فيها بإضافة معلومات جديدة إلى قائمة الملصقات الخاصة بك، يتم تسجيل المعلومات التالية للمرجع.

| النص                                                                              | الحقل المضاف |
|-----------------------------------------------------------------------------------|--------------|
| تاريخ الإنشاء                                                                     | حقل التاريخ  |
| السطر الأول من النص المحدد في تخطيط الملصق                                        | حقل العنوان  |
| كل الأسطر بما فيها السطر الأول من النص المحدد في تخطيط الملصق                     | حقل النص     |
| محتويات الخلية المحددة في [تم استير اد النص إلى حقل "الكود" في<br>قائمة الملصقات] | حقل الكود    |

|       | التاريخ          | العنوان                                                                                                    | الئص الأساسي                                                                                | الرمز | مذكرة ا                    | مذكرة٢                                |
|-------|------------------|----------------------------------------------------------------------------------------------------|---------------------------------------------------------------------------------------------|-------|----------------------------|---------------------------------------|
| < 1 l | TT/-N/11         | السيد صالح المفتاح شارع الاستقلال- بناية<br>النرجس- الطابق ٥ مكنب ١٢ - القاهرة - مصر                         | السيد صالح المفتاح شارع الاستقلال- بناية النرجس-<br>الطابق ٥ مكتب ١٢ - القاهرة - مصر        |       | السيد صالح المغتاح         | شارع الاستقلال- بناية الن             |
| ۱۲    | <b>11</b> /•//11 | السيد على الدروندي دوار اللؤلؤة - بناي <mark>ة</mark><br>النخيل - مكتب ١٤- دبي - الامارات العربية<br>المتحدة | السيد على الدروندي دوار اللؤلؤة - بناية النخيل -<br>مكتب ١٤- دبس - الامارات العربية المتحدة |       | السيد علي الدروندي         | دوار اللؤلؤة - بناية النخيا           |
| ۳     | 11/1/11          | السيدة أنيسة محمد أمين المركز الطبي<br>العالمي - مكتب ١١٣ - سلطنة عمان                                       | السيدة أنيسة محمد أمين المركز الطبى العالمي -<br>مكتب ١١٣ - سلطنة عمان                      |       | النسيدة أنيسة محمد<br>أمين | المركز الطبي <mark>العالمي - ه</mark> |

إذا قمت بالنقر فوق لا عند ظهور الرسالة "تسجيل البيانات في قائمة الملصق؟" وأردت التسجيل، فانتقل إلى [أدوات]-[خيارات]، وحدد "تسجيل البيانات المستوردة بالوظيفة الإضافية تلقائيًا".

## Microsoft<sup>®</sup> Outlook<sup>®</sup>

يمكنك باستخدام الوظيفة Add-In نسخ النص الموجود في "Microsoft<sup>®</sup> Outlook مباشرةً إلى تخطيط ملصق. العناصر التي يمكنك استيرادها: عناصر التقويم و جهات الاتصال و العناصر المحذوفة و المسودات و صندوق الوارد و دفتر اليومية و الملاحظات (لا يتوفر النص في مربع الحوار الملاحظات) و صندوق الصادر و العناصر المرسلة و المهام.

## إنشاء الملصقات باستخدام بيانات "جهات الاتصال" في "Microsoft® Outlook

1 افتح Microsoft<sup>®</sup> Outlook<sup>®</sup>، وحدد معلومات جهات

الاتصال التي تريد تضمينها.

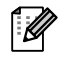

في ®Microsoft® Outlook، يمكنك إضافة بيانات جهات الاتصال إضافة إلى النص في رسالة، كما هو الحال في .Microsoft<sup>®</sup> Word

|   | بدون عنوان - رسالة (HTML) | · · · · · · · · · · · · · · · · · · ·      |
|---|---------------------------|--------------------------------------------|
| 0 | بق النص الوظائف الإضافية  | رسالة إدراج خيارات تنسب                    |
|   |                           | Brother P-touch                            |
|   |                           |                                            |
|   |                           | 4+940 - 11-1                               |
|   |                           |                                            |
|   |                           |                                            |
|   |                           |                                            |
|   |                           | 125                                        |
|   |                           | البيد مبالح المناح                         |
|   |                           |                                            |
|   |                           | المربية للخدمات المالية                    |
|   | تب ۱۲ - القاهرة - مصبر    | شارع الاستدلال، بذاية التُرجس، الطابق ٥ مك |
|   | E                         |                                            |
|   |                           |                                            |
|   |                           |                                            |
|   |                           |                                            |
|   |                           |                                            |
|   |                           |                                            |
|   |                           |                                            |
|   |                           |                                            |
|   |                           |                                            |
|   |                           |                                            |
|   |                           |                                            |
|   |                           |                                            |

|                                                  |                                                                                                    | Microso - جهات اتصال                                                                                                    | off Outlook                                          |
|--------------------------------------------------|----------------------------------------------------------------------------------------------------|----------------------------------------------------------------------------------------------------|------------------------------------------------------|
| لتب سؤالاً لتتغليمات                             |                                                                                                    | عرض انتقال أدوات إجرازات تعليمات                                                                                                    | يهلف تحربر                                           |
| ۸ 🗅 🕼 ای ۲ جیدافا:<br>جهات اتصال 🔹               | ♦ • بحد دی دفار الفارین فط وی ۹ الله •                                                                                                    | ع<br>دهات انصال                                                                                                    | > <b>5</b>                                           |
| جوان الدمال ** <ul> <li>کوان الدمال **</li></ul> | الیں - الیں (ست قریر دولہ ممالہ ( میں الی میں الی میں الی میں الی میں الی میں الی میں الی میں الی میں الی میں ا<br>الی میں الی میں الی الی میں الی الی میں الی میں الی میں الی میں الی میں الی میں الی میں الی میں الی میں الی میں<br>الی میں الی میں الی میں الی میں الی میں الی میں الی میں الی میں الی میں الی میں الی میں الی میں الی میں الی میں<br>الی میں الی میں الی میں الی میں الی میں الی میں الی میں الی میں الی میں الی میں الی میں الی میں الی میں الی میں | المالي المالي المالي المالي المالي المالي المالي المالي المالي المالي المالي المالي المالي المالي المالي المالي المالي المالي المالي المالي المالي المالي المالي المالي المالي المالي المالي المالي المالي المالي المالي المالي المالي المالي المالي مالي | البود: • موته ◄ لا لا لا الا الا الا الا الا الا الا |
|                                                  |                                                                                                    | ۲ عنصر/عناصر                                                                                                    |                                                      |

- 2 فى الشريط/شريط الأدوات القياسى لتطبيق "Microsoft<sup>®</sup> Outlook، انقر فوق ]
- للحصول على تفاصيل حول كيفية إضافة نص تلقائيًا إلى قائمة ملصقات، راجع "كيفية إضافة نص من "Microsoft® Outlook إلى قائمة الملصقات" الموضحة في الصفحة 16.
  - 3 فى [تخطيط الملصق]، قم بإجراء تعديلات على تغذية السطر في الخلايا وانقر فوق معربر/طباعة

يمكنك الإعداد [مخطط الملصقة] من تغيير طريقة عرض /طباعة النص.

عند اختيار أي عنصر مدرج في المربع [الحقول] والنقر فوق المالية المالية المالية حقل جديد إلى المربع [مخطط الملصق]. يمكنك إدخال مسافات وتغذية أسطر وفواصل وأحرف لكل خلية وطباعتها على ملصق. كما يمكنك إزالة حقول في هذه الشاشة وذلك بتحديد الحقل والضغط على مفتاح الحذف في لوحة المفاتيح.

| حدد (انقر فوق) في كل حقل من الحقول اله<br>استخدم المسافات، و"،" والمفتاح Enter مت<br>لتحريزملصقتك وطباعتها، | نوجودة في مربع "الحقور<br>بي تطلب الأمر لفصل الح | واضغط على [إضافة >>] لإضافة الحقو<br>ل. عند الانتهاء، اضغط على [تحرير/طبا:                        | إلى ملصقتك .<br>!] |
|----------------------------------------------------------------------------------------------------|--------------------------------------------------|---------------------------------------------------------------------------------------------------|--------------------|
| مخطط الملصقة:                                                                                               |                                                  | الحقول:                                                                                           |                    |
| [الاسم الكامل]<br>[Mailing Address]<br>+                                                                    |                                                  | اللقب<br>الأسم الكامل<br>الأسم الأول<br>الأسم الأوسط<br>الم العائلة<br>الحفة<br>الكل اللغب المهنى | •<br>•             |
| - معاينة الملصقة<br>السيد صالح المفتاح                                                                      |                                                  | مى مستورد إلى حقل "الكود" فى قائمة<br>رمز البريدي                                                 | الملصفة":          |
| al a All e calltin 🖬                                                                                        |                                                  | ا املاً الأسطر النبي لا تحتوي على بيانا                                                           | 1                  |

ſØ

- للحصول على تفاصيل حول كيفية إضافة نص تلقائيًا إلى قائمة الملصقات، راجع "كيفية إضافة نص من "Microsoft® Outlook إلى قائمة الملصقات" الموضحة في الصفحة 16.
- إذا أردت تضمين البيانات في "الكود" في قائمة الملصقات، فاختر [النص مستورد إلى حقل "الكود" في قائمة الملصقة] في مربع الحوار [إعداد استيراد Brother P-touch].

## كيفية إضافة نص من <sup>®</sup> Microsoft<sup>®</sup> Outlook إلى قائمة الملصقات

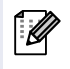

عند أول استخدام، يتم عرض الرسالة "تسجيل البيانات في قائمة الملصق؟". إذا نقرت فوق نعم، يتم إنشاء سجلات جديدة تلقائيًا في قائمة الملصقات وتتم إضافة النص لكل حقل مبيّن أدناه اعتبارًا من المرة التالية التي تسجل فيها النص: في كل مرة تقوم فيها بإضافة معلومات جديدة إلى قائمة الملصقات الخاصة بك، يتم تسجيل المعلومات التالية للمرجع.

| النص                                                                              | الحقل المضاف |
|-----------------------------------------------------------------------------------|--------------|
| تاريخ الإنشاء                                                                     | حقل التاريخ  |
| السطر الأول من النص المحدد في تخطيط الملصق                                        | حقل العنوان  |
| كل الأسطر بما فيها السطر الأول من النص المحدد في تخطيط الملصق                     | حقل النص     |
| محتويات الخلية المحددة في [تم استير اد النص إلى حقل "الكود" في قائمة<br>الملصقات] | حقل الكود    |

|       | التاريخ          | العنوان                                                                                     | الثص الأساسي                                                                                | الرمز | مذكرة (                          | مذكرة٢                   |
|-------|------------------|---------------------------------------------------------------------------------------------|---------------------------------------------------------------------------------------------|-------|----------------------------------|--------------------------|
| < 1 [ | 77/+//11         | السيد صالح المغتاح شارع الاستقلال. بناية النرجس. الطابق<br>٥ مكتب ١٢ - القاهرة - مصر        | النسيد صالح المفتاح شارع الاستقلال- بناية<br>النرجس الطابق ٥ مكتب ١٢ - القاهرة - مصر        |       | السيد صال <mark>ح</mark> المفتاح | شارع <mark>ال</mark> ا،  |
| ۲ C   | <b>11/-</b> //11 | السيد على الدروندي دوار اللؤلؤة - بناية النخيل - مكتب ١٤-<br>دبي - الإمارات العربية المتحدة | السيد على الدروندي دوار اللؤلؤة - بناية النخيل -<br>مكتب 12- دبى - الامارات العربية المتحدة |       | السيد على الدروندي               | دوار اللؤا               |
| ۲     | 11/-1/11         | السيدة أنيسة محمد أمين المركز الطبي العالمي - مكتب ١١٣<br>- سلطنة عمان                      | السيدة أنيسة محمد أمين المركز الطبي العالمي -<br>مكتب ١١٣ - سلطنة عمان                      |       | السيدة أنيسة محمد<br>أمين        | ال <mark>مركز</mark> الد |

إذا قمت بالنقر فوق لا عند ظهور الرسالة "تسجيل البيانات في قائمة الملصق؟" وأردت التسجيل، فانتقل إلى [أدوات]-[خيارات]، وحدد "تسجيل البيانات المستوردة بالوظيفة الإضافية تلقائيًا".

## كيفية استخدام P-touch Transfer Manager فقط) QL-650TD / QL-580N / QL-1050 / QL-1060N)

برنامج P-touch Library: يسمح لك هذا التطبيق بإدارة قوالب ملصقات P-touch وغير ها من البيانات الموجودة على جهاز الكمبيوتر. ويمكنك طباعة ملصق من P-touch Library باستخدام الجهاز.

برنامج P-touch Transfer Manager: يمكن باستخدام هذا التطبيق نقل بيانات قوالب الملصقات إلى الوحدة الرئيسية للطابعة وإجراء نسخ احتياطية للبيانات المنقولة إلى الوحدة الرئيسية للطابعة.

يجب توفر وظيفة النقل لاستخدام "قالب P-touch". للحصول على تفاصيل حول قالب P-touch، راجع دليل قالب P-touch في مجلد [أدوات] على القرص المضغوط. (لـ QL-580N/QL-1050/QL-1060N)

لنقل القوالب عبر الشبكة، تحتاج إلى تحضير BRAdmin Professional أو Web BRAdmin. يمكنك تحميلها من موقعنا على ويب. (فقط للطرازات التي تستخدم شبكات الاتصال)

## P-touch Transfer Manager - تشغیل برنامج

7 انقر فوق الزر [ابدأ]، ثم اختر [كل البرامج (البرامج)] - [Brother P-touch] - [أدوات P-touch] -[P-touch Transfer Manager 2.1].

يبدأ تشغيل برنامج P-touch Transfer Manager.

#### نافذة التخطيط

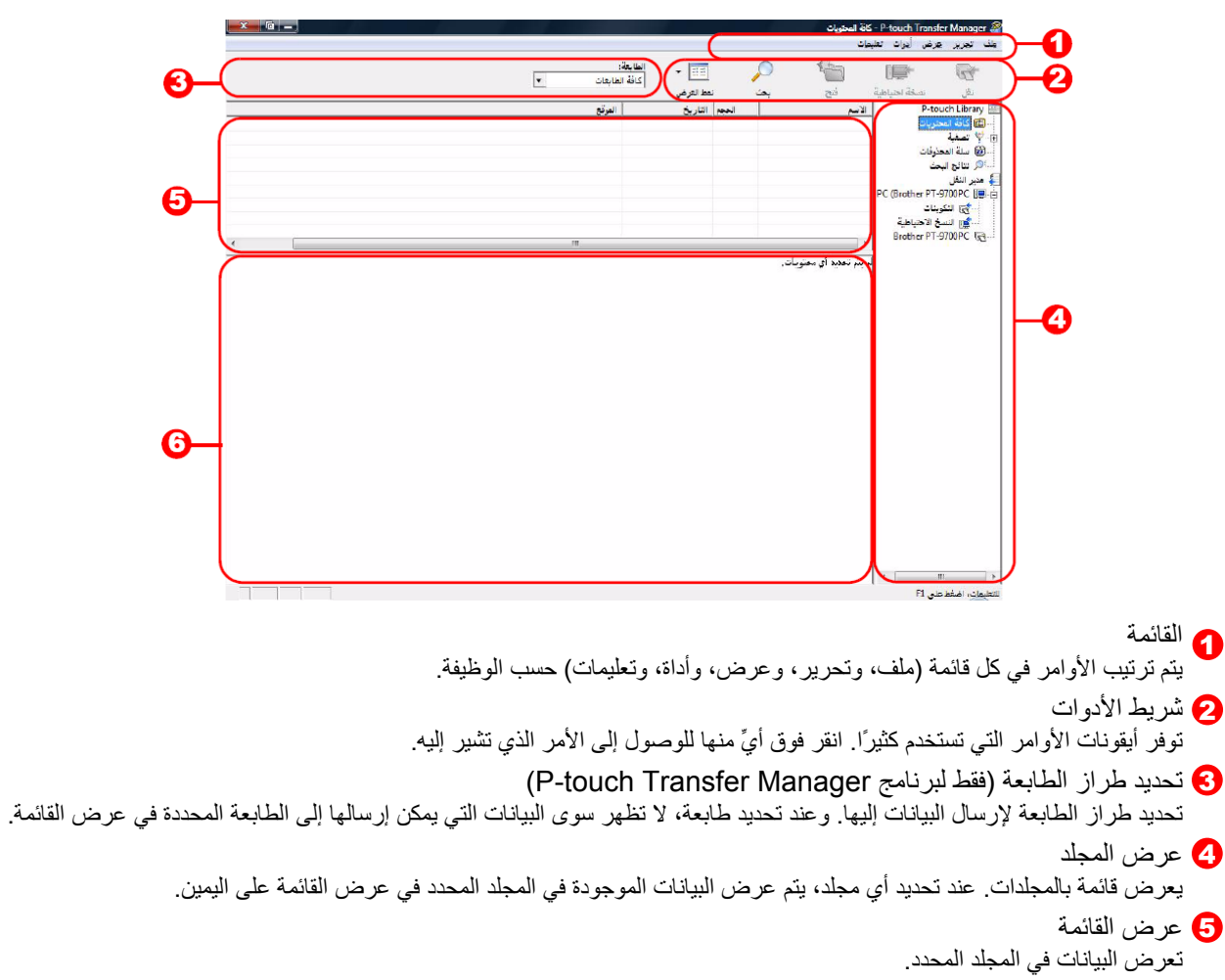

تعرض معاينة لقالب الملصق المحدد في عرض القائمة.

مدلولات الأيقونات

| الأيقونة | اسم الزر                                                 | الوظيفة                                                                                |
|----------|----------------------------------------------------------|----------------------------------------------------------------------------------------|
| 1        | نقل<br>(لبرنامج P-touch<br>Transfer Manager فقط)         | تنقل قوالب الملصقات وبيانات أخرى من الكمبيوتر إلى الطابعة (عند توصيل كبل<br>USB).      |
| -        | نسخ احتياطي<br>(لبرنامج P-touch<br>Transfer Manager فقط) | نسخ البيانات المنقولة إلى طابعة Brother احتياطيًا باستخدام P-touch<br>Transfer Manger. |
|          | فتح                                                      | تحرير البيانات المحددة.                                                                |
|          | طباعة<br>P-touch Library) فقط)                           | طباعة قالب الملصقات المحدد باستخدام الطابعة.                                           |
| Q        | بحث                                                      | بحث في البيانات المُدارة بواسطة برنامج P-touch Library.                                |
|          | نمط العرض                                                | تغيير تنسبق عرض الملفات.                                                               |

## • نقل قوالب الملصقات من الكمبيوتر إلى الطابعة من خلال USB

- USB تأكد من نزع كبل الشبكة عند نقل القوالب من خلال USB.
  - 7 حدد الطابعة التي تريد نقل البيانات إليها.
- قبل نقل البيانات، تحقق من توصيل الطابعة بالكمبيوتر بشكل صحيح باستخدام كبل USB ومن أن الطابعة قيد التشغيل.

|             |                | لغاية:<br>كافة الطابعات | -                  |            | 0 😜              |                    |
|-------------|----------------|-------------------------|--------------------|------------|------------------|--------------------|
| K.          | r likel . with | Brother PT-9700PC       | لمد العرض<br>الداح | -          | νος γου<br>      | P-touch Libre      |
| address.Bra | 1              |                         | التغطيط            | TKB        | address          | ا كافة المحتويات   |
| CD.Ibx      | T              | + -T: 1T:01 TT/-//11    | b.bdill            | 1KB        | CD               | تصفية              |
| name.bx     | 7              | + -T: 1T:TA TT/-A/11    | التخطيط            | 168        | name             | ا سلة المحذوفات    |
|             |                |                         |                    |            |                  | . تتالج اليمدُ     |
|             |                |                         |                    |            |                  | ير لنقل            |
|             |                |                         |                    |            |                  | PC [Brother GL-XXX |
|             |                |                         |                    |            |                  | الكوينات           |
|             |                |                         |                    |            |                  | النسق الاحتياطية   |
|             |                |                         |                    |            |                  | Brother GL-XXX     |
|             |                | S                       | ں ال<br>ح          | د ص<br>ت ا | ال س ي<br>ال م ف |                    |

انقر بزر الماوس الأيمن فوق مجلد [التكوينات]، ثم حدد [جديد]، ثم قم بإنشاء مجلد جديد. يمكن هنا إنشاء المجلد "Transfer" على سبيل المثال.

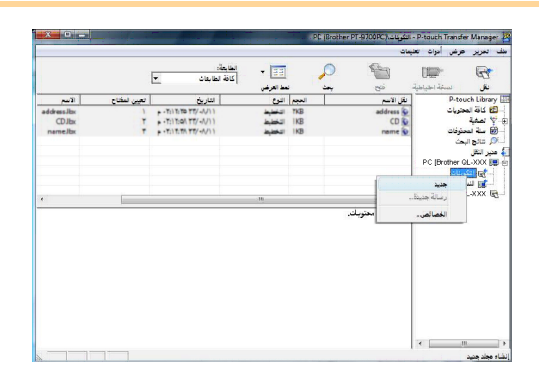

سحب البيانات المراد نقلها إلى المجلد الذي قمت 3 بإنشائه للتق.

قم بسحب البيانات المطلوب نقلها من مجلد كل المحتويات أو التخطيطات أو أي مجلدآخر أسفل عامل التصفية. عند نقل عدة مجموعات من البيانات، قم بنقل كافة البيانات المر اد نقلها إلى المجلد الذي قمت بإنشائه.

|                | يەت 💌                                                                       | كافة الطا         | <u>اندانا</u> •<br>سطالعرش | 2      |                                           | العيامية (عيامية                                                                  | -9 <u>7</u>                                                             |
|----------------|-----------------------------------------------------------------------------|-------------------|----------------------------|--------|-------------------------------------------|-----------------------------------------------------------------------------------|-------------------------------------------------------------------------|
|                | ی روین<br>۱۳۲۵:-۱۳۲۶:-۱۳۲/-۱/۱۱<br>۱۳۰۰:۱۳۶۰:۳۲/-۱/۱۱<br>۱۳۰۰:۱۳۶۰:۳۶/-۱/۱۱ | IKB<br>IKB<br>IKB |                            |        | لاسم<br>Address.bx &<br>CD.bx &<br>Manada | المحتويات<br>المحتويات<br>المحيمات<br>الحد ليبانك<br>مرز<br>محتويات               | Library<br>NG C<br>NG C<br>NG C<br>NG C<br>NG C<br>NG C<br>NG C<br>NG C |
| e<br>anne lite | p - 5) 1205                                                                 | M7-4011 IK        |                            |        | Þ                                         | لبحث<br>PC (Brother QL<br>كوينات<br>() <mark>Totocer)</mark> (()<br>سخ الاحتياطية | الر تنالح<br>میر انتر<br>XXX 📕<br>- 🕞 ا                                 |
|                |                                                                             |                   | (O) Imp                    | ortant | data                                      |                                                                                   |                                                                         |
|                |                                                                             |                   |                            |        |                                           |                                                                                   |                                                                         |

يتم تعيين أرقام "مفاتيح مخصصة" تلقائيًا للبيانات المراد نقلها في المجلد الذي قمت بإنشائه في الخطوة السابقة. لتغيير أحد الأرقام، انقر بزر الماوس الأيمن فوق اسم البيانات في عرض القائمة، ثم حدد مفتاحًا مخصصًا.

• المفتاح المخصّص ضروري لنقل بيانات أخرى غير نصوص الرسائل.

 إذا قمت بتغيير رقم المفتاح المخصّص المستخدم للبيانات التي تم نقلها بالفعل إلى الوحدة الرئيسية للطابعة، يتم استبداله. يمكنك التحقق من رقم المفتاح المخصّص المستخدم للبيانات التي تم نقلها بالفعل إلى الطابعة من خلال نسخ البيانات احتياطيًا كما هو مبيّن في "نسخ قوالب الملصقات احتياطيًا" (الصفحة 20).

بمكنك النقر فوق اسم البيانات المراد نقلها لتغييره إلى اسم آخر.
 وهناك العديد من القيود على عدد الأحرف التي يمكن استخدامها
 لاسم البيانات حسب طراز الطابعة.

5 حدد البيانات أو المجلد الذي تريد نقله، ثم انقر فوق 5

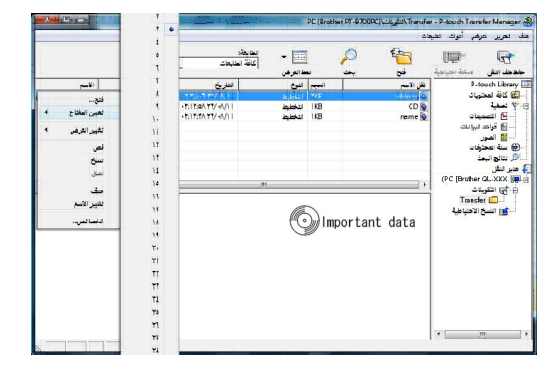

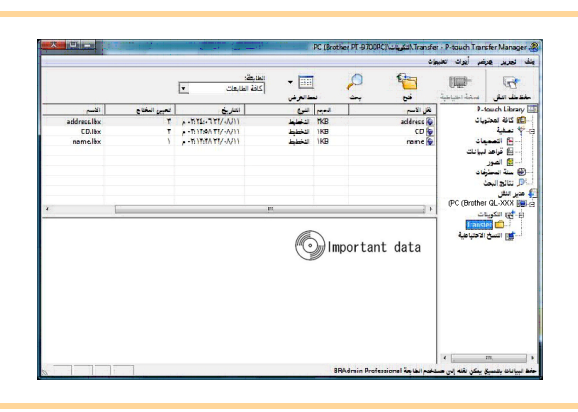

6 انقر فوق [موافق].

يتم نقل البيانات الموجودة في المجلد المحدد في عرض المجلدات إلى الطابعة.

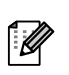

إذا حددت بيانات معينة في عرض القائمة، يتم نقل هذه البيانات المحددة فقط إلى الطابعة.

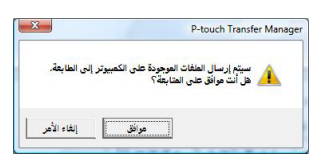

## نسخ قوالب الملصقات نسخًا احتياطيًا

يوضح هذا القسم كيفية نقل قوالب الملصقات وبيانات أخرى موجودة في الطابعة إلى الكمبيوتر.

- يكون صالحًا فقط عند توصيل كبل USB.
- لا يمكن تحرير البيانات التي تم نسخها احتياطيًا على الكمبيوتر.
- قد يكون من المستحيل في بعض مواصفات طرازات الطابعات نقل البيانات المنسوخة احتياطيًا إلى طابعة من طراز مختلف عن طراز الطابعة الذي تمت عليه عملية النسخ الاحتياطي الأصلية.
  - قم بتوصيل الكمبيوتر والطابعة عن طريق كبل USB وتشغيل الطابعة. يتم عرض اسم طراز الطابعة في عرض المجلدات. إذا حددت اسم طراز طابعة في عرض المجلدات، يتم عرض البيانات الحالية المنقولة إلى الطابعة.
    - حدد الطابعة لإجراء النسخ الاحتياطي منها، ثم انقر فوق سيما عليها. يتم عرض رسالة تأكيد النسخ الاحتياطي.

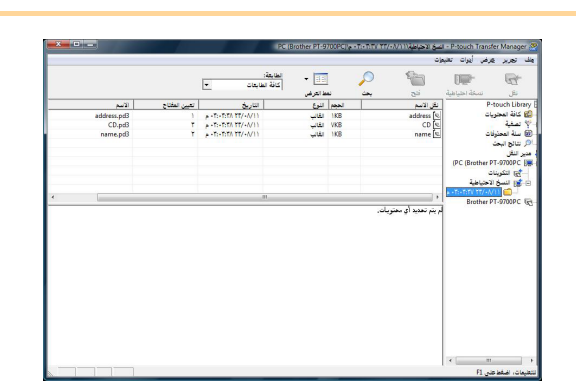

3 انقر فوق [موافق].

يتم إنشاء مجلد جديد باسم يحتوي على تاريخ الإنشاء تحت مجلد الطابعة، ويتم نقل كافة بيانات الطابعة إلى ذلك المجلد الجديد.

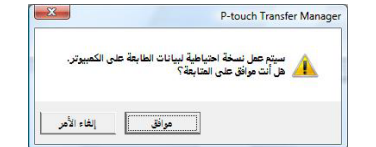

### ا حذف كل بيانات الطابعة

- قم بتوصيل الكمبيوتر والطابعة عن طريق كبل USB وتشغيل الطابعة. يتم عرض اسم طراز الطابعة في عرض المجلدات.
  - انقر بزر الماوس الأيمن فوق الطابعة ثم حدد [حذف الكل] يتم عرض رسالة التأكيد.

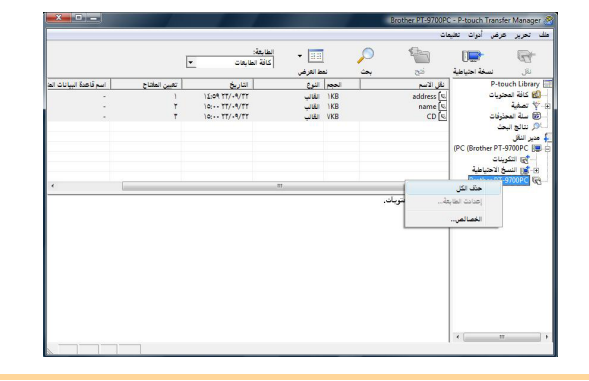

انقر فوق [موافق]. يتم حذف كل البيانات الموجودة على الطابعة.

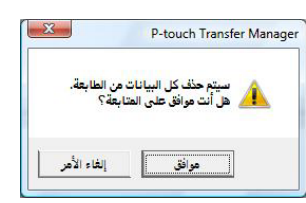

مقدمة

## نقل القوالب إلى الطابعة عبر الشبكة (QL-580N / 1060N فقط)

لنقل القوالب عبر شبكة الاتصال، تحتاج إلى تحضير BRAdmin Professional أو Web BRAdmin. يمكنك تحميل أي منهما من موقعنا على ويب أولا.

وقد تختلف أسماء وصور الطابعة في الشاشات التالية عن اسم الطابعة التي اشتريتها. قد تختلف الشاشات وفقًا للطراز. 1 قم بإنشاء القالب الذي تريد نقله باستخدام P-touch Editor 5.0، ثم اختر القائمة [File]-[...]File] للتسجيل 2 انقر فوق 🦐 لحفظ القالب المسجّل بتنسيق blf. .Web BRAdmin (2) أو BRAdmin Professional (1) تشغيل (1) (2) اختر الطابعة وانقر فوق الزر [Open] (فتح) في (1) اختر الطابعة و [Load Firmware] من قائمة الجزء الأسفل من الشاشة. [Control] (تحكم). Add Enable Auto Rathe Robert Save Lapost 4 اختر وظيفة Load Firmware في (1) BRAdmin Professional أو (2) BRAdmin. (1) اختر [TFTP PUT] وانقر فوق الزر (2) انقر فوق الزر [Load Firmware] في الجزء الأعلى من الشاشة. [OK] (موافق). Load Firmware ≥ Die brothe OK Cancel **O TETP PUT** O TETP GET O NetWare GET 5 اختر الملف الذي تم حفظه بتنسيق blf. في الخطوة 3 وحمّله إلى الطابعة. (1) اختر ملف blf. وانقر فوق الزر [OK] (موافق). (2) اختر ملف blf. وانقر فوق الزر [OK] (موافق). oad Firm TFTP PUT Cancel

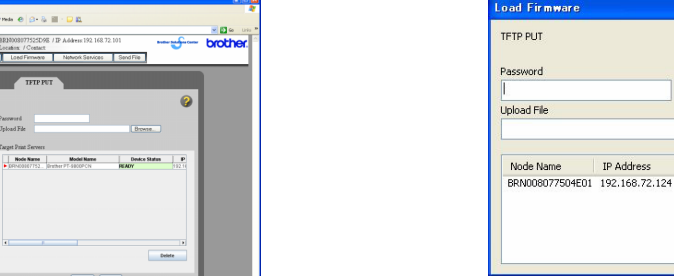

كلمة المرور الافتراضية هي "access".

File...

Model Nam Brother XX

# كيفية استخدام P-touch Library

## P-touch Library بدء تشغيل برنامج

يمكنك بدء تشغيل برنامج P-touch Library لتحرير الملصقات وطباعتها.

[ابدأ] - [كل البرامج (البرامج)] - [Brother P-touch] - [أدوات P-touch Library 2.1]. يتم تشغيل برنامج P-touch Library.

#### 🗕 فتح البيانات وتحريرها

## حدد البيانات التي تريد تحريرها، ثم انقر فوق 🔭 .

يتم فتح التطبيق المرتبط بالبيانات، ومن ثم يمكنك تحرير البيانات.

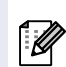

يعتمد التطبيق الذي يتم تشغيله على البيانات. على سبيل المثال، لقالب P-touch، يتم تشغيل تطبيق .P-touch Editor

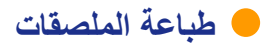

اختر قالب الملصق الذي تريد طباعته ثم انقر فوق 🕞 . طباعة

تتم طباعة الملصق من قبل الطابعة المتصلة.

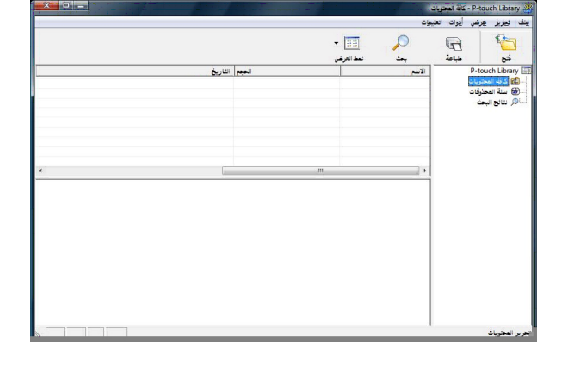

|         | the second second second second second second second second second second second second second second second se | 1                                         | P-touch Library 🖉                                    |
|---------|----------------------------------------------------------------------------------------------------|-------------------------------------------|------------------------------------------------------|
|         |                                                                                                    | نغیونه<br>بین نما اکرفین<br>بین نما اکرفی | یند نیربز پرښ ایرت ا<br>اور ایس ایرت ا<br>نور مینامد |
| التاريخ | reed                                                                                                    | - Itua -                                  | P-touch Library                                      |
|         | m                                                                                                    |                                           |                                                      |
|         |                                                                                                    |                                           |                                                      |

## البحث عن ملصقات

يمكنك البحث عن قوالب الملصقات المسجلة في تطبيق P-touch Library.

|                     |               | ا 📰 🔹 | 2                    |               |         |
|---------------------|---------------|-------|----------------------|---------------|---------|
|                     | الحجم التاريخ | 1     | الاسم                | P-touch       | Library |
| # -1171:-<br>1171:- |               | 10    | Contraction of the   | ث             |         |
| - T: ) T: T         |               | 10    |                      | تعليمات عديدة | م ٦     |
|                     |               |       |                      |               |         |
|                     | بحوی علی 💌    |       |                      | 🗆 الاسم       |         |
|                     | 💌 يحتوي على 💌 |       | بيد (din;qdi;ldi;xd) | 🗆 النوع 👘     |         |
|                     |               | 18    | -                    |               |         |
|                     |               | KB    |                      | الن           |         |
|                     |               |       | x 1100/4             |               |         |
|                     |               |       | T-11/TT/A            | all all       |         |
|                     |               | -     |                      | 0.1           |         |
|                     |               | إفلاق |                      |               |         |
|                     |               |       |                      |               |         |
|                     |               |       |                      |               |         |
|                     |               |       |                      |               |         |

#### قم بتحديد العناصر المطلوب استخدامها كشروط بحث، وقم بتعيين عناصر البحث. عناصر البحث التي يمكن تعيينها هي كما يلي.

| تقاصيل                                                                                                    | الإعدادات    |
|----------------------------------------------------------------------------------------------------|--------------|
| تقوم بإعداد طريقة تجميع عناصر بحث متعددة. إذا قمت بتحديد و، يتم البحث عن الملفات ذات العناصر التي تفي بكل<br>الشروط. وإذا قمت بتحديد أو، يتم البحث عن الملفات ذات العناصر التي تفي بأي من الشروط. | معلمات عديدة |
| أدخل اسم البيانات المطلوب البحث عنها.                                                                                                    | الاسم        |
| اختر نوع البيانات المطلوب البحث عنها.                                                                                                    | النوع        |
| قم بتعيين حجم البيانات المطلوب البحث عنها.                                                                                                    | الحجم        |
| قم بتعيين التاريخ والوقت اللذين تم فيهما تغيير البيانات المطلوب البحث عنها آخر مرة.                                                                                                    | التاريخ      |

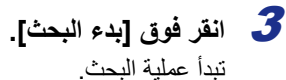

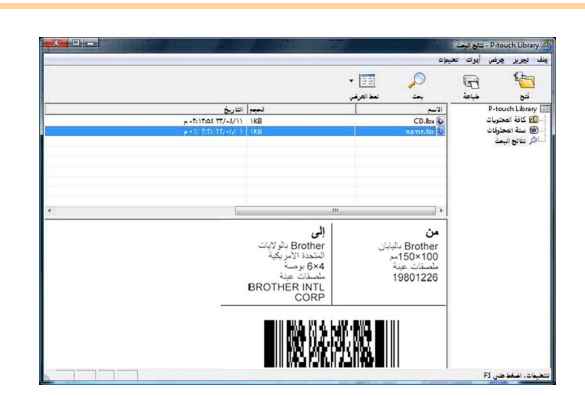

قم بإغلاق مربع الحوار [بحث]. يمكن التحقق من نتائج البحث في نتائج البحث في عرض المجلدات.

يمكنك تسجيل البيانات في برنامج P-touch Library من خلال السحب والإفلات إلى مجلد جميع المحتويات أو عرض القائمة الخاصة به. لتسجيل قوالب الملصقات التي تم إنشاؤها باستخدام برنامج P-touch Editor تلقائيًا في برنامج P-touch Library، اتبع الطريقة التالية.

1. من قائمة P-touch Editor، اختر [أدوات] - [خيارات].

2. في مربع الحوار [خيارات] ضمن علامة التبويب [عام]، انقر فوق [إعدادات التسجيل].

حدد توقيت تسجيل قوالب الملصقات المنشأة باستخدام P-touch Editor، ثم انقر فوق [موافق].

# كيفية استخدام P-touch Editor Lite فقط) (QL-700 و® Windows فقط)

من الضروري تثبيت برنامج تشغيل أو برنامج لـ P-touch Editor Lite. يمكنك إنشاء عدة تخطيطات ملصقات بسيطة بسرعة وسهولة باستخدام P-touch Editor Lite.

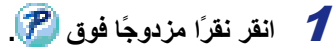

1 شريط أدوات الأوامر

يبدأ تشغيل P-touch Editor Lite.

نافذة التخطيط

| ×       | P-touch<br>Editor Lite |             |      |      | 8 🖻  | <u>-0</u>         |
|---------|------------------------|-------------|------|------|------|-------------------|
| - 0     |                        | AA          | A -  | ۲٤ 🔻 | A    | Arial             |
| + - %1. | · • •                  | mm (تلقائی) | 17.V | -    | 29mm | r <mark>-2</mark> |

| الأيقونة | الوظيفة                                                                                                    |
|----------|----------------------------------------------------------------------------------------------------|
| -        | عرض الشاشة جديد لإنشاء ملصق جديد.                                                                                                    |
| ia 🔁     | فتح ملف محفوظ باستخدام P-touch Editor Lite.                                                                                                    |
|          | حفظ البيانات على الكمبيوتر ، إلخ، وليس على الطابعة.                                                                                                    |
|          | إدراج مربع نص جديد (مناسب عند إنشاء ملصقات تحتوي<br>على نص مؤلف من سطر واحد أو عدة أسطر).                                                                                                    |
|          | إدراج صورة على الملصق.<br><b>من ملف</b> : إدراج صورة مخزّنة على الكمبيوتر.<br><b>لقطة الشاشة</b> : إدراج المنطقة المحددة من شاشة الكمبيوتر<br>كصورة.<br>ا <b>لرمز</b> : إدراج أحد الرموز المضمنة في الكمبيوتر. |
|          | إدراج إطار.                                                                                                    |
|          | عرض القائمة.<br>تتضمن القائمة كافة وظائف P-touch Editor Lite.                                                                                                    |
| <u> </u> | تصغير P-touch Editor Lite.                                                                                                    |
| ij 🗙 ļi  | انهاء P-touch Editor Lite.                                                                                                    |

| الأيقونة               | الوظيفة                                                                                                    |
|------------------------|----------------------------------------------------------------------------------------------------|
| Arial                  | انقر فوق 🔽 لتغيير الخط.                                                                                                    |
| 73,4 <b>• A A</b>      | انقر فوق <ul> <li>لتحديد حجم الخط.</li> <li>يمكنك زيادة أو إنقاص حجم الخط درجة</li> <li>واحدة بالنقر فوق ▲ أو فوق ▲.</li> </ul>                                                                           |
| BIU                    | تعبین نمط الخط:<br>ه غامق I مانل ۲ تسطیر                                                                                                    |
|                        | تعيين محاذاة النص في مربع نص.                                                                                                    |
| 29mm 💌                 | تعيين عرض الشريط. انقر فوق 🗊<br>للكشف التلقائي عن عرض الشريط<br>المدرج.                                                                                                    |
| لى<br>mm 17.V (تلقائى) | تعبين طول الملصق. انقر فوق 🗐<br>للضبط التلقائي لطول الملصق ليلائم<br>النص المُدخل.                                                                                                    |
| A                      | تعبين أو إلغاء تعيين اتجاه الملصق على<br>عمودي.                                                                                                    |
| ⊖ 100 % ▼ +            | انقر فوق لً لتعيين نسبة التكبير أو<br>التصغير لعرض الملصق.<br>كما يمكنك تغيير نسبة التكبير أو التصغير<br>بالنقر فوق ⊖ أو €.                                                                               |
|                        | انقر فوق 💶 للطباعة بشكل عادي أو<br>فوق مع لخيارات الطباعة.<br>قص تلقائي: يتم قص كل ملصق بشكل<br>تلقائي بعد الطباعة.<br>قص عند النهاية: قطع الملصقات بعد<br>طباعة آخر ملصق.<br>نسخ: طباعة عدة نسخ من ملصق. |

🔁 شريط أدوات الخصائص

مقدمة

| × -   •  | P.touch<br>Editor Lite |                  |      | 🞽 就      |
|----------|------------------------|------------------|------|----------|
| - 🗖      | TE AA                  | A A A            | ۲٤ 💌 | Arial    |
| ٠ 🕶 🕩 ا  |                        | (تلقائی) mm ۱۲،۷ | •    | 29mm     |
| <b>–</b> |                        |                  |      |          |
| ε        | تلغاني                 |                  |      |          |
| 29m      |                        |                  |      |          |
|          |                        |                  |      |          |
| in. 💶    |                        |                  |      | <u>ا</u> |

## (عرض الملصقات) Label View 3

| الوظيفة                                                                                                    | العرض                                                                                                    |
|----------------------------------------------------------------------------------------------------|----------------------------------------------------------------------------------------------------|
| يتم إظهار عرض الملصقات عند تشغيل البرنامج. يتم إظهار عرض الشريط المعين حاليًا على يسار صورة الملصق.<br>عندما يظهر الخيار "تلقائي" على اليمين، فهذا يعني أنه يتم ضبط طول الشريط حسب طول النص تلقائيًا.                                             | Landard Landard                                                                                                    |
| يمكنك سحب حدود الملصق لتغيير طول و عرض الملصق يدويًا. حرّك مؤشر الماوس إلى حدود منطقة الملصق. و عند<br>ظهور الخط الأزرق، اسحب إلى الطول والعرض المطلوبين.                                                                                         | 2000<br>Annual Annual Annual Annual Annual Annual Annual Annual Annual Annual Annual Annual Annual Annual Annual Annual                                                                                                     |
| يمكنك ضبط حجم نافذة P-touch Editor Lite. قم فقط بتحريك المؤشر فوق حافة نافذة P-touch Editor Lite،<br>ثم اسحب لضبط الحجم بمجرد تحول المؤشر إلى سهم.                                                                                                | -<br>۲۵                                                                                                    |
| يتم عرض الإرشادات أحيانًا عند نقل الكائنات. ويتم عرضها عند محاذاة الكائن إلى اليسار أو اليمين أو لأعلى أو لأسفل<br>من المنطقة المخصصة للطباعة أو في المركز. وفي الرسم التوضيحي على اليسار، تشير الإرشادات إلى أنه تم توسيط<br>الكائن أعلى الشريط. |                                                                                                    |
| تتم معاملة مربعات النص والصور والإطارات المدرجة ككائنات. وتحاط الكائنات بمقابض تحكم (يُشار إليها بثمان<br>نقاط زرقاء).                                                                                                    |                                                                                                    |
| الإشارة إلى أنه تم تحديد كانن.                                                                                                    |                                                                                                    |
| يتغير المؤشر إلى سهم عند التحرك فوق أحد مقابض التحكم. ويمكنك تغيير حجم الكائن من خلال السحب.                                                                                                    |                                                                                                    |
| يمكنك نقل الكائنات بتحريكها عندما يصبح المؤشر على شكل متصالب. في الكائنات النصية، يتغير المؤشر إلى شكل<br>متصالب فوق حدود الكائن.                                                                                                    | and the second second s |

مقدمة

| - Ptouch |                      | I 🔚 🐸 🎦         |
|----------|----------------------|-----------------|
|          |                      | • Arial         |
|          | تلقائدی) mm ۱۲.۷ д 🗸 | 29mm            |
|          | Ctrl+Z               | تراجع           |
| تلفائي   | Ctrl+Y               | إعادة           |
|          | Ctrl+X               | قص              |
| 59       | Ctrl+C               | نسخ             |
|          | Ctrl+V               | لصق             |
|          | 4                    | هوامش           |
|          | ++                   | ل<br>إدراج      |
|          | +                    | الاتجاه         |
|          |                      | الترقيم         |
|          |                      | تغيير الصورة    |
|          | 1                    | تدوير           |
|          | -1 1                 | ترتيب           |
|          |                      | خيارات          |
|          | Brother Se           | olutions Center |
|          |                      | حول             |
|          | Alt+F4               | خروج            |

وظائف أخرى (تتوفر في القائمة التي تظهر عند النقر بزر الماوس الأيمن)

| القائمة                                 | الإجراء                                                                                                    |
|-----------------------------------------|----------------------------------------------------------------------------------------------------|
| تراجع<br>إعادة                          | انقر فوق <b>تراجع</b> للتراجع عن العملية الأخيرة.<br>انقر فوق إ <b>عادة</b> لإعادة إجراء العملية الأخيرة.                                                                                                    |
| قص<br>نسخ<br>لصق                        | حدد منطقة النص (أو الكائن) التي تريد قصها أو نسخها، ثم حدد <b>قص</b> أو <b>نسخ</b> . انقر في المنطقة الوجهة وحدد <b>لصق</b> .                                                                                                    |
| هو امش                                  | معطل دائمًا لـ QL.                                                                                                    |
| إدراج                                   | انقر فوق إ <b>دراج.</b><br>حدد <b>مربع نص</b> لإدراج نص على الملصق.<br>حدد <b>من ملف</b> لإدراج صورة مخزّنة على الكمبيوتر.<br>حدد <b>المقاط الشاشة</b> لإدراج المنطقة المحددة لشاشة الكمبيوتر.<br>حدد ا <b>لرمز</b> لإدراج أحد الرموز المضمنة في الكمبيوتر.<br>حدد ا <b>لإطار</b> لإدراج أحد الإطارات المضمنة في P-touch Editor Lite. |
| الاتجاه                                 | حدد الكانن النصبي وانقر فوق <b>نص أفقي</b> أو <b>نص عمودي</b> لتغيير اتجاه النص.                                                                                                    |
| الترقيم                                 | حدد الرقم أو الحرف في النص وانقر فوق ا <b>لترقيم</b> للمضي قدمًا بالرقم أو الحرف على كل ملصق. انقر فوق <mark>-</mark> على<br>يمين الزر <b>طباعة</b> وانقر فوق <b>خيارات الطباعة</b> . حدد المربع ا <b>لترقيم</b> وأدخل عدد الملصقات التي ترغب بطباعتها في<br>الحقل <b>عد</b> . انقر فوق الزر <b>طباعة</b> .                           |
| تغيير الصورة                            | حدد الصورة، ثم انقر فوق <b>تغيير الصورة</b> لاستبدال الصورة الحالية بأخرى.                                                                                                    |
| تدوير                                   | تدوير الكائنات إلى °0 أو °90 أو °180 أو °270.                                                                                                    |
| ترتيب                                   | حدد أحد الكائنات وانقر فوق <b>ترتيب</b> ، ثم حدد إ <b>حضار إلى المقدمة</b> أو إرسال إلى الخلف أو إحضار إلى الأمام أو إرسال<br>إلى الخلف لتعيين ترتيب كل كائن في الطبقة.                                                                                                    |
| خیار ات                                 | انقر فوق <b>خيارات</b> .<br>حدد إما mm) أو inches) لتعيين إعداد وحدة القياس.<br>حدد لغة P-touch Editor Lite. أعد تشغيل البرنامج لتطبيق اللغة الجديدة المحددة "اللغة".<br>حدد <b>عرض قيمة جديدة بعد الطباعة</b> أو إ <b>عادة ضبط على القيمة الأصلية بعد الطباعة</b> لتعيين خيار الترقيم.                                               |
| Brother Solutions Center<br>حول<br>خروج | انقر فوق <b>Brother Solutions Center</b> للانتقال إلى الموقع على إنترنت للحصول على المساعدة والمعلومات.<br>انقر فوق <b>حول</b> لمعرفة المزيد حول إصدار P-touch Editor Lite.<br>انقر فوق <b>خروج</b> لإنهاء P-touch Editor Lite.                                                                                                    |

# تتزيل فئة مجموعة ملصقات جديدة إلى P-touch Editor / تحديث P-touch Editor وبرنامج P-touch Editor Lite (برنامج QL-700 فقط)

باستخدام P-touch Update Software، يمكن تحديث فئات مجموعات الملصقات لجهاز الكمبيوتر الخاص بك وطباعتها باستخدام P-touch Editor. علاوةً على ذلك، يمكن ترقية البرنامج لأحدث إصدار باستخدام تلك الأداة.

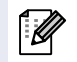

- لاستخدام P-touch Update Software، من الضروري تثبيته من القرص المضغوط المتوفر معه.
  - راجع "دليل الإعداد السريع" للحصول على تفاصيل حول كيفية تثبيت البرنامج.
  - يجب عليك الاتصال بالإنترنت من أجل تشغيل P-touch Update Software.
    - لا يمكن تحرير تصميمات مجموعات الملصقات.
    - يمكن أن تجد أن البرامج ومحتويات هذا الدليل مختلفة.
- وفور تثبيت P-touch Update Software، سيتم تثبيت أيقونة على سطح المكتب لتيسير التشغيل. لفحص تصميمات مجموعة الملصقات، فقط انقر على الأيقونة لبدء تشغيل البرنامج.

قد يحتلف محتوى الشاشات حسب نظام التشغيل. ستشاهد في الخطوات التالية XXXX-XX. وتشير "XX" إلى اسم جهاز QL-700 لديك.

## P-touch Editor / Updating تنزيل فئة مجموعة ملصقات جديدة إلى P-touch Editor / Updating P-touch Editor Software

1 انقر نقرًا مزدوجًا فوق [P-touch Update Software].

• يمكن استخدام الطريقة التالية أيضًا لبدء تشغيل P-touch Update Software.

- انقر فوق [ابدأ]-[كل البرامج]-P-touch Update Software]-[Brother P-touch].
   إذا تم عرض رسالة لإخطار المستخدم أن إصدار البرنامج (P-touch Editor) هو أحدث إصدار عند بدء التشغيل، انقر فوق [نعم] ثم تابع للخطوة 3.
  - 2 انقر فوق أيقونة [تحديث برامج الكمبيوتر].

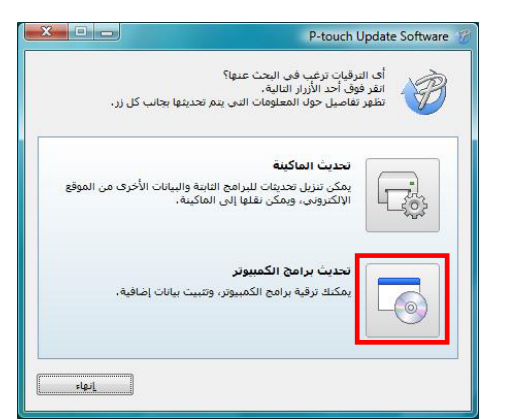

P-touch

oftware.

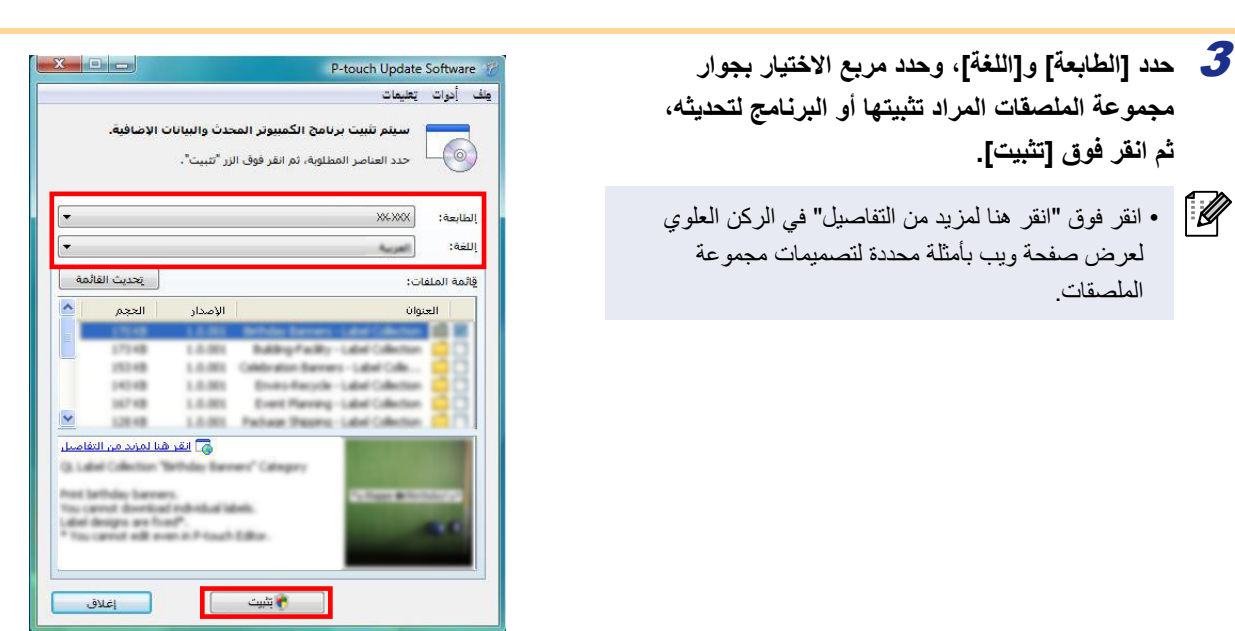

**4** سيتم حفظ مجموعة الملصقات التي تم تثبيتها في تبويب P-touch Editor [مجموعة الملصقات].

الملصقات.

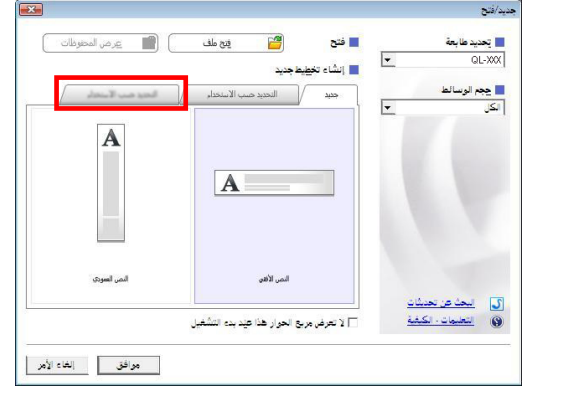

## P-touch Editor Lite تحديث

#### 1 قم بتشغيل الجهاز وتوصيل كبل USB.

تأكد من إيقاف Editor Lite قبل توصيل جهاز QL-700 بالكمبيوتر باستخدام كبل USB. اضغط باستمرار على زر Editor Lite حتى تنطفئ لمبة Editor Lite.

## 2 انقر نقرًا مزدوجًا فوق أيقونة [P-touch Update Software].

يمكن استخدام الطريقة التالية أيضًا لبدء تشغيل P-touch Update Software. انقر فوق [ابدأ]-[كل البرامج]-[P-touch Update Software]-[Brother P-touch].

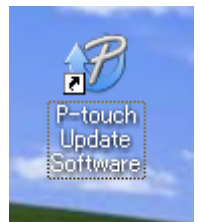

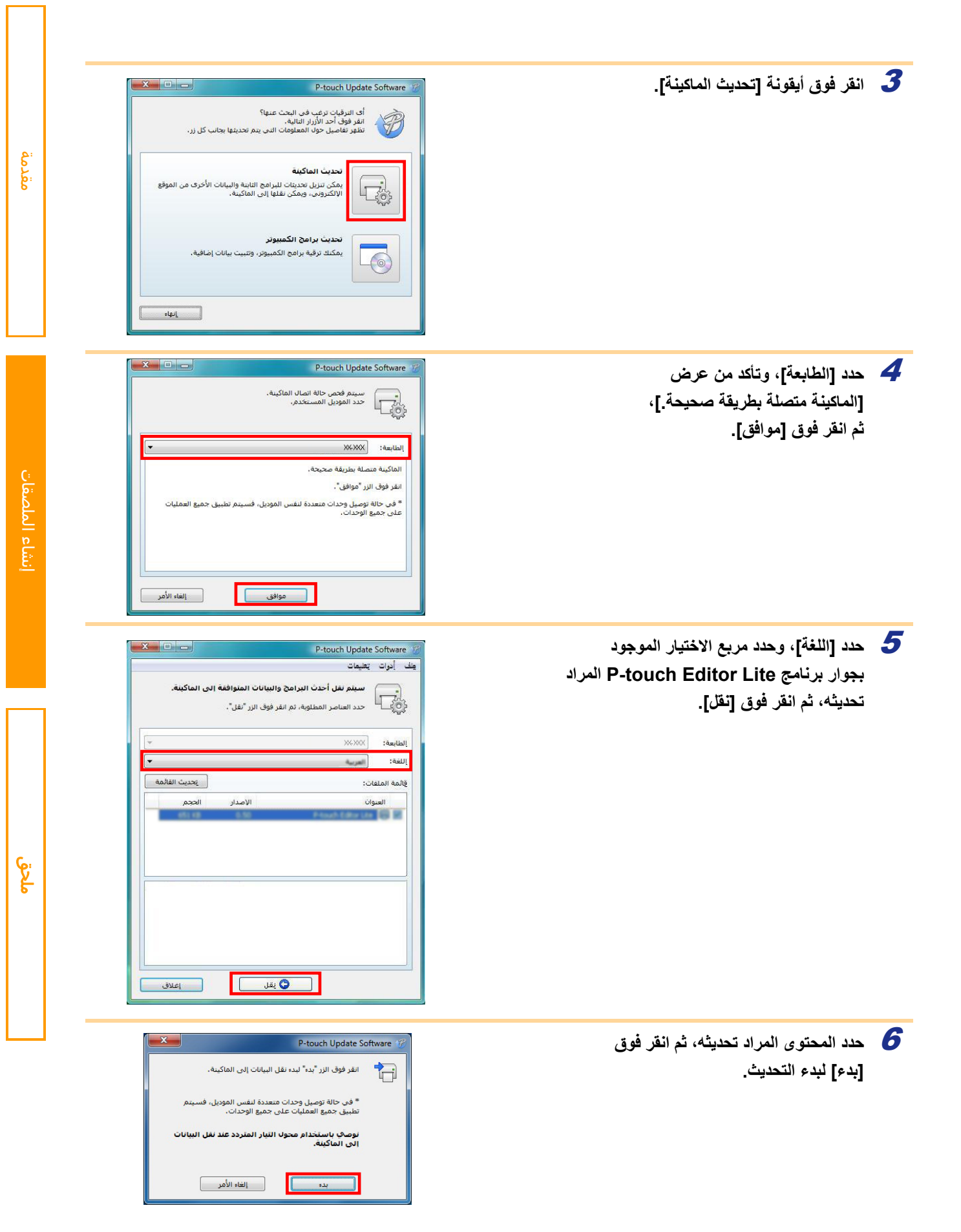

| P-touch Update Software 🛷     | تيم عرض الشاشة الموجودة على اليسار على الكمبيوتر<br>أثناء تحديث البرنامج. |
|-------------------------------|---------------------------------------------------------------------------|
| () P-touch Editor Lite<br>% ε | لا تقم بإيقاف الجهاز خلال عملية التحديث.                                  |
| الغاء الأمر                   |                                                                           |
| P-touch Update Software       | 8 انقر فوق [موافق] لإكمال التحديث.                                        |
| موانق                         |                                                                           |

عود الشاشة لشاشة الإدخال عند اكتمال التحديث.

مقدمة

# كيفية استخدام P-touch Editor مع Macintosh

يقدم هذا القسم نظرة عامة على P-touch Editor. راجع P-touch Editor Help للحصول على التفاصيل.

## P-touch Editor تشغیل

1 انقر نقرًا مزدوجًا فوق [Applications]، ثم فوق [P-touch Editor 5.0].

الألمام المستعار، فانقر نقرًا مزدوجًا فوق الاسم المستعار.

يتم عرض نافذة التخطيط.

2 انقر نقراً مزدوجًا فوق تطبيق "P-touch Editor".

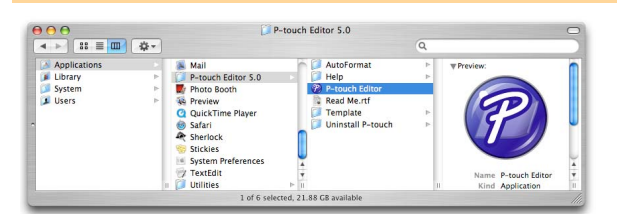

مقدمة

## (نافذة التخطيط) Layout Window –

#### ∎رضع Standard

يوفر هذا الوضع طريقة إنشاء سهلة للملصقات بالنصوص والصور. تتكون نافذة التخطيط من المقاطع التالية:

|                                                                                |                  | Untitled               | 4.lbx       |                                                                                                    | 6                                                                                                    |           |
|--------------------------------------------------------------------------------|------------------|------------------------|-------------|----------------------------------------------------------------------------------------------------|----------------------------------------------------------------------------------------------------|-----------|
| New/Open Paper                                                                 | Text Frame Image | Favorites Layout Print | Save        |                                                                                                    | Inspector                                                                                                    | Snap Mode |
|                                                                                | · 🔲 • 🔳 🏢 🖓 •    | 🔤   🗶 📭 👔              |             | -0                                                                                                    | 200%                                                                                                    | •         |
| mm liulu                                                                       | 10 20 30 40 40   | 50<br>1111111160       | 1           | 140 150 160                                                                                             | 0.1                                                                                                    | 1130 20   |
| uffluntuffluntuffluntuffluntuffluntuffluntuffluntuffluntuffluntuffluntuffluntu |                  |                        |             | Allows the<br>specified.<br>Font<br>Arial<br>Style<br>B<br>Text Pc<br>Text Pc<br>Fixe<br>Direction<br>A | Text<br>Text<br>20<br>20<br>A<br>20<br>A<br>A<br>A<br>A<br>A<br>A<br>A<br>A<br>A<br>A<br>A<br>A<br>A | o be      |
| sample.csv                                                                     | Adds fields      |                        | 1/1         | A Z                                                                                                    |                                                                                                    | _         |
| F1                                                                             | F2 F3            | F4 F5                  | F6 F7       | F8                                                                                                    | F9 F                                                                                                    | 10        |
| 1 Date                                                                         | Title Body       | Code Memol             | Memo2 Memo3 | Memo4                                                                                                   | Memo5 N                                                                                                    | lemo      |
| •                                                                              |                  |                        |             |                                                                                                    |                                                                                                    |           |
|                                                                                |                  |                        |             |                                                                                                    |                                                                                                    |           |

- (شريط الأوامر) Command bar (شريط الأوامر) فريف المريط المريط المريفي (Image و Team و Frame، الخ.
  - (شريط أدوات رسم/تحرير) Draw/Edit toolbar 🔁 يوفر أدوات لاختيار كائن، أو إدخال نص، أو رسم أشكال، وغير ذلك.
    - (الفاحص) Inspector (الفاحص) يمكنك من إدراج نصوص أو صور وما إلى ذلك، وتنسيقها بسهولة.
      - (نافذة التخطيط) طافذة التخطيط) (نافذة التخطيط) تستخدم لعرض الكائنات وتحريرها.

(نافذة قاعدة البيانات) Database window 5 عرض قاعدة بيانات.

•تسمح لك القائمة [View] (عرض) بإظهار /إخفاء أشرطة الأدوات والنوافذ. •راجع P-touch Editor Help للحصول على التفاصيل.

#### ∎رضع Snap

من خلال هذا الوضع، يمكنك النقاط الشاشة وطباعتها كصورة وحفظها لاستخدامها فيما بعد. لتشغيل وضع Snap ، اتبع الخطوات التالية.

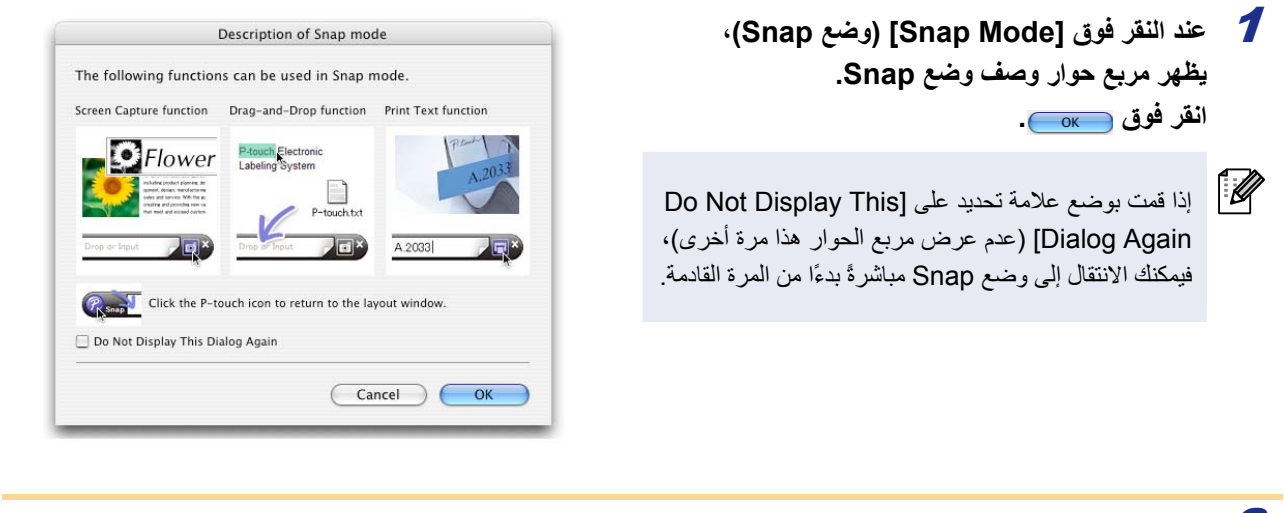

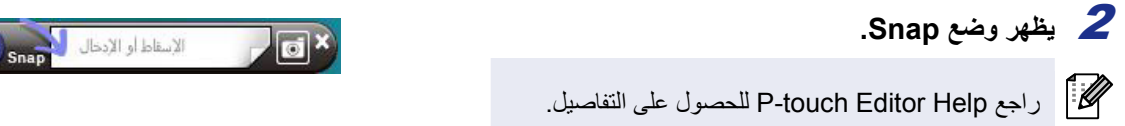

## P-touch Editor Help تشغیل

يشرح هذا المقطع كيفية تشغيل P-touch Editor Help لـ Mac - P-touch Editor Help. يتم من خلال الأمثلة التالية استخدام Mac OS X 10.4.9.

■من مربع حوار New/Open

في مربع الحوار [New/Open]، انقر فوق [Help-How To].

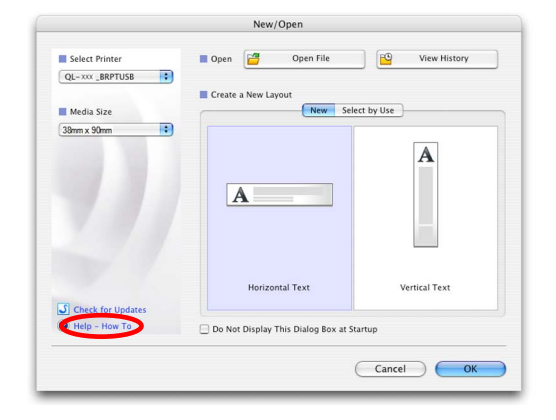

#### ■من برنامج P-touch Editor

لبدء P-touch Editor Help، انقر فوق Help واختر P-touch Editor Help.

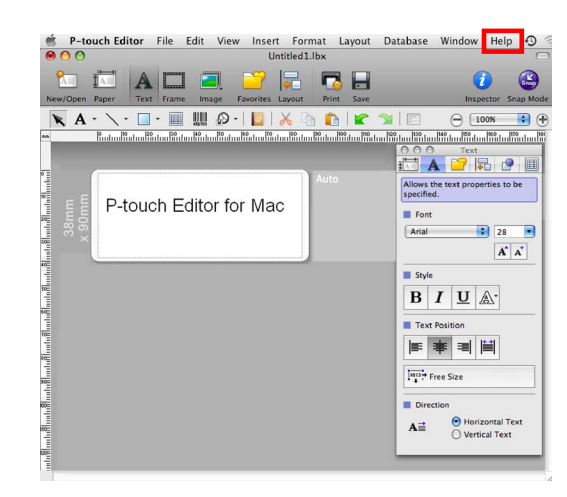

# الطباعة المباشرة من تطبيقات أخرى

يمكنك استخدام هذا الجهاز للطباعة مباشرةً من معظم تطبيقات <sup>®</sup>Windows عن طريق تثبيت برنامج تشغيل الطابعة.

قد لا تتمكن من الطباعة حتى بعد تثبيت برنامج التشغيل والتطبيق -ما لم يكن التطبيق يسمح بتعيين قياس الملصق الصحيح- لأن قياس ورق هذا (!) الجهاز مختلف عن الطابعات الأخرى المألوفة.

## إعداد برنامج تشغيل الطابعة

ستشاهد في الخطوات التالية QL-XXX. يشير "XXX" إلى اسم الطابعة لديك. وقد تختلف أسماء الطابعة في الشاشات التالية عن اسم الطابعة التي اشتريتها.

قد تختلف الشاشات وفقًا للطراز. يتم من خلال المثال التالي استخدام <sup>®</sup>Windows Vista.

- بالنسبة لنظام Windows Vista<sup>®</sup> / Windows<sup>®</sup> 7 . 1 من [لوحة التحكم]، انتقل إلى [الأجهزة والصوت] وقم بفتح [الطابعات (@Windows Vista) / أجهزة وطابعات .[(Windows<sup>®</sup> 7)
  - لنظام التشغيل Windows<sup>®</sup> XP من [لوحة التحكم]، انتقل إلى [طابعات وفاكسات].

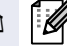

2

لمزيد من التفاصيل، راجع تعليمات <sup>®</sup>Windows.

اختر "Brother QL-XXX"، ثم انقر بزر الماوس الأيمن وحدد [تحديد تفضيلات الطباعة]. يظهر مربع الحوار [تفضيلات طباعة Brother .[QL-XXX

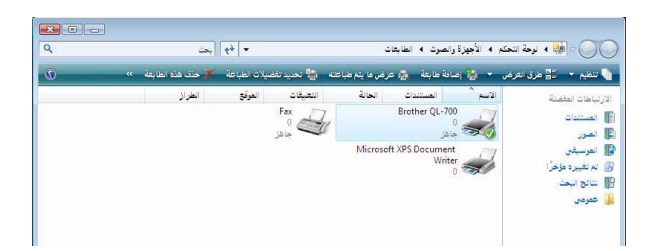

**3** اختر كل عنصر وانقر فوق [موافق].

•علامة التبويب [أساسي] يمكنك تعيين حجم الصفحة، وعدد النسخ والجودة وخيار القص.

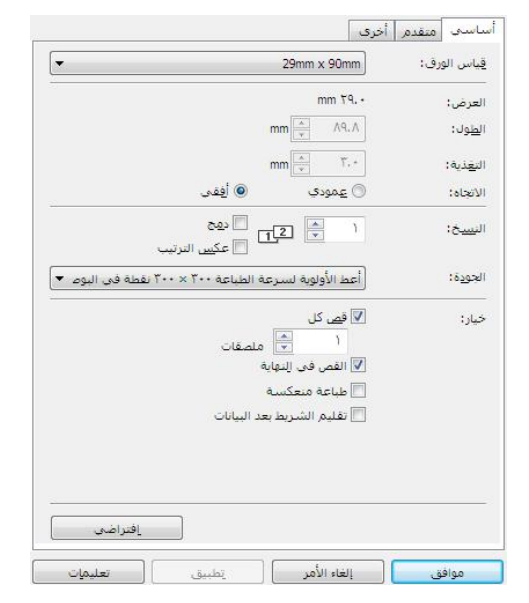

| • علامة التبويب [متقدم]                               |
|-------------------------------------------------------|
| يمكنك تعيين خيارات الرسومات ("للشعار والنص" و"السطوع" |
| و"التباين") و"تنسيق مستمر للشريط")                    |

يمكنك تغيير تنسيق الملصق أو إنشاء تنسيق ملصق جديد من مربع حوار [تنسيق مستمر للشريط] الذي يظهر عن طريق النقر فوق [الإعدادات...].

|                                       |                        | نيص والرسومات<br>ثنات الألوان     |               |
|---------------------------------------|------------------------|-----------------------------------|---------------|
| صوراً                                 | ة التي تحتوي على<br>ار | التسميات العامة<br>خطأ في الانتشا |               |
| ۰. ۲۰۰                                | ۲۰-                    |                                   | -             |
|                                       | · .                    | ال <u>س</u> طوع:                  |               |
| · · · · · · · · · · · · · · · · · · · |                        | التباين:                          |               |
| 🔊 الإعدادات                           |                        | .ريط:                             | ىيق مستمر للش |

يمكنك تعيين اسم التنسيق ("الاسم") والحجم ("العرض"، "الطول"، "التغذية")، والنقر فوق [افتراضي].

| <b>X</b> (?)    |                  | ]I إعدادات تنسيق الشريط المستمرة |
|-----------------|------------------|----------------------------------|
|                 |                  | التنسيقات المتاحة:               |
|                 | العرض:           |                                  |
| -               | الطول:           |                                  |
| -               | التغذية:         |                                  |
|                 |                  |                                  |
|                 |                  |                                  |
|                 |                  |                                  |
| حديد            |                  |                                  |
| تحاب            |                  |                                  |
| indut -         |                  |                                  |
| حذف             |                  |                                  |
| قائمة التنسبقات | استبر اد         |                                  |
|                 | (                |                                  |
|                 |                  |                                  |
| فائمة التنسيقات | ت <u>م</u> دير أ |                                  |

•علامة التبويب [أخرى] يمكنك تغيير "الوحدة" (mm أو بوصنة).

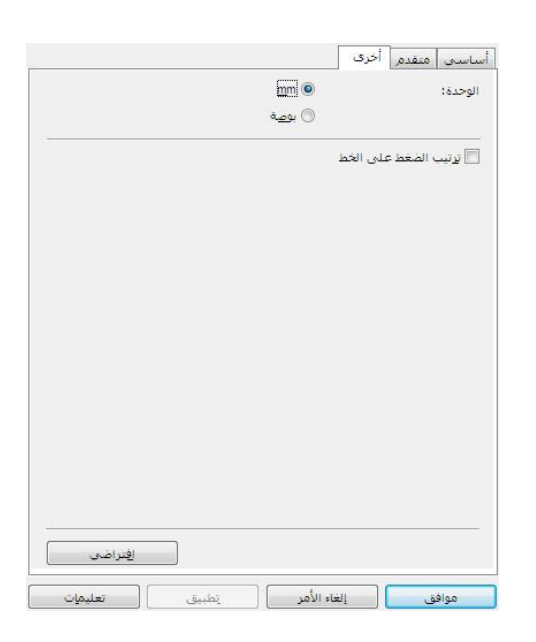

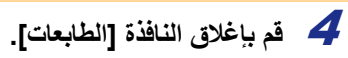

| الطباعة من تطبيقات أخرى                                                                                                    |  |
|----------------------------------------------------------------------------------------------------|--|
| يتم فيما يلي استخدام تطبيق Microsoft <sup>®</sup> Word.                                                                    |  |
| ستشاهد في الخطوات التالية QL-XXX. يشير "XXX" إلى اسم الطابعة لديك. وقد تختلف أسماء الطابعة في الشاشات التالية عن اسم الطاب |  |
| التي اشتريتها.                                                                                                    |  |
| قد تختلف الشاشات وفقًا للطراز .                                                                                            |  |
|                                                                                                    |  |
| 🕇 انقر فوق 👩 و 🚛 ـ                                                                                                    |  |
| يظهر مربع الحوار [طباعة].                                                                                                  |  |

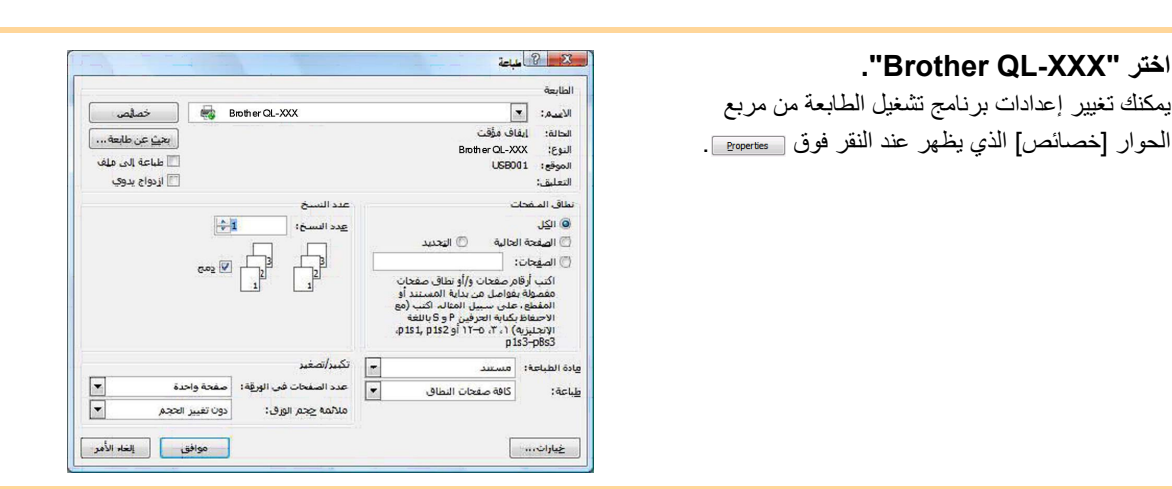

3 انقر فوق 📷 لإغلاق مربع الحوار [طباعة].

2 اختر "Brother QL-XXX".

4 عند النقر فوق [تخطيط الصفحة]، يظهر الشريط. ثم انقر فوق ӣ على يمين إعداد الصفحة. يظهر مربع الحوار [إعداد الصفحة].

> **5** انقر فوق التبويب [الورق] واختر حجم الورق الذى تريد طباعته. يمكنك أيضبا اختيار تنسيق الملصق الذي قمت بإضافته في 🗲 الصفحة 34. يمكنك أيضًا ضبط هوامش الصفحة في علامة تبويب [هوامش].

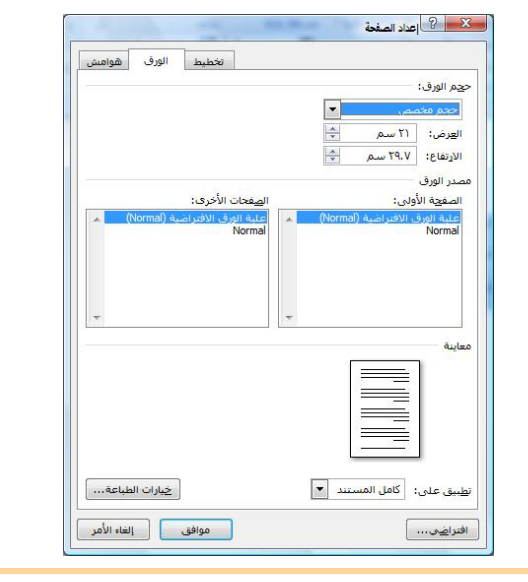

6 انقر فوق 👞 للعودة إلى المستند.

يتم ضبط حجم نافذة Microsoft<sup>®</sup> Word حسب حجم الورق الذي اخترته. ويمكنك تحرير المستند حسب الحاجة.

🕇 انقر فوق 📵 و 😓، ثم انقر فوق 🕬. تتم طباعة الملصقات المحددة.